# Goodmans

## INSTRUCTION MANUAL

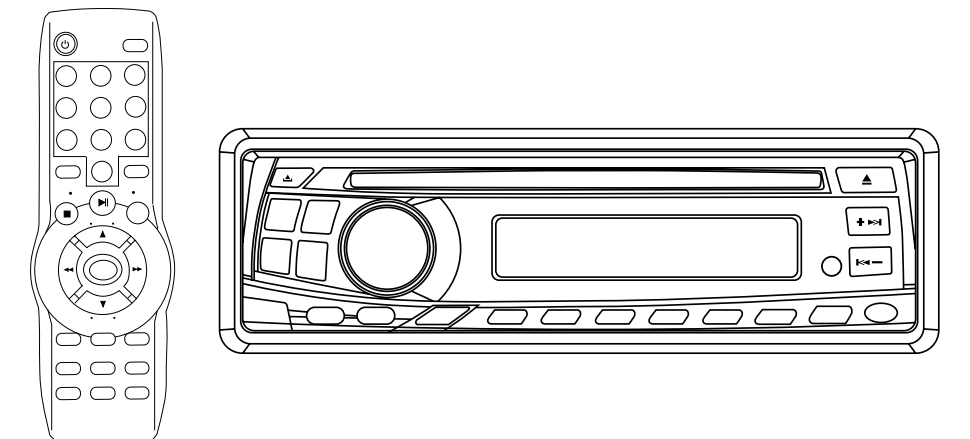

## Model GCE 5005DVD In Car DVD/CD Player with Monitor

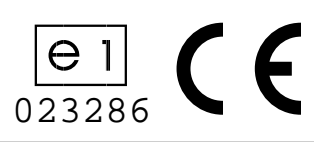

## **IMPORTANT SAFEGUARDS**

#### DANGER

#### LASER SAFETY

CAUTION: USE OF CONTROLS OR ADJUSTMENTS OR PERFORMANCE OF PROCEDURES OTHER THAN SPECIFIED HEREIN MAY RESULT IN HAZARDOUS RADIATION EXPOSURE. INVISIBLE LASER RADIATION WHEN OPEN AND INTERLOCK FAILED OR DEFEATED. AVOID DIRECT EXPOSURE TO THE LASER This unit employs a laser. Only a qualified service person should remove the cover or attempt to service.

#### CAUTION

No user serviceable parts inside. Refer servicing to qualified service personnel.

## **IMPORTANT NOTES**

Hearing is very important to you and to us so please take care when operating this equipment . It is strongly recommended that you follow the listed guidelines in order to prevent possible damage or loss of hearing.

## ESTABLISH A SAFE SOUND LEVEL

- Over time your hearing will adapt to continuous loud sounds and will give the impression that the volume has in fact been reduced. What seems normal to you may in fact be harmful.
- To guard against this **BEFORE YOUR HEARING ADAPTS** set the volume at a low level. Slowly increase the level until you can hear comfortably and clearly and

without distortion.Damage to your hearing is accumulative and is irreversible.

- Any ringing or discomfort in the ears indicates that the volume is too loud.
- Remember listening for prolonged period of time at high volume levels will harm your hearing.

## Once you have established a comfortable listening level. DO NOT INCREASE THE SOUND LEVEL FURTHER.

The following list of typical sound levels may assist you recognizing just how loud you have set the volume level.

## DECIBEL

| Level (dB) | Example                                           |
|------------|---------------------------------------------------|
| 30dB       | Quiet library, soft whispers                      |
| 40dB       | Living room, fridge freezer, bedroom away traffic |
| 50dB       | Normal conservation, quiet office, light traffic  |
| 60dB       | Electric sewing machine                           |
| 70dB       | Vacuum cleaner, hair dryer, noisy restaurant      |

#### THE FOLLOWING NOISE CAN BE HARMFUL UNDER CONSTANT EXPOSURE

| 80dB          | Average city traffic, alarm clock buzzer at 2 feet, loud mixer |
|---------------|----------------------------------------------------------------|
| 90dB          | Motorcycle, heavy goods vehicle, petrol lawn mower.            |
| 100dB<br>club | Pneumatic drill, chain saw, garbage truck, discotheque night-  |
| 120dB         | Rock band concert, thunderclap fast train passing by.          |

## PERMANENT LOSS OF HEARING

140dB **THRESHOLD OF PAIN** Gunshot 2 feet away, jetplane taking off.

## □ Features

## Compatible with PAL DVD (Video CD) and NTSC DVD

This player can play discs recorded in either PAL or NTSC format.

 The supplied remote will control all of the basic functions including audio/subtitle language and multi-angle selections.

#### 

#### **Use This Product Safely**

#### When Car Washing

Do not expose this product to water or excessive moisture. This could cause electrical shorts, fire or other irreparable damage.

#### When Parked

Parking in direct sunlight can produce very high temperatures inside your vehicle. Allow the interior to cool down before starting play.

#### Use the Proper Power Supply

This product is designed to operate with a 12 volt DC, negative ground battery system.

#### Protect the Disc Mechanism

Do not insert any foreign objects into the slot of this player. Failure to observe this may cause malfunction due to the precise mechanism

malfunction due to the precise mechanism of this unit.

#### **Use Authorized Service Centers**

Do not attempt to disassemble or adjust this precision product. Please refer to the Service Center list included with this product for service assistance.

#### Installation

The unit should be installed in a horizontal position with the front end up at a convenient angle, but not more than 30°.

Note on Placement of LCD Screens: When placing the LCD screens, please ensure that they are not in the view of the driver and do not obstruct the driver. Failure to observe these instructions can lead to prosecution for driving without due care and attention.

## CONTENTS

| Safety Information6                                                                                                    |
|----------------------------------------------------------------------------------------------------|
| Disc Notes7                                                                                                    |
| Installation8                                                                                                    |
| Using the Detachable Front Panel11                                                                                                    |
| Wiring Connection12                                                                                                    |
| For 4x40W System12                                                                                                    |
| Location and Function of Keys14                                                                                                    |
| The Player14                                                                                                    |
| Remote Control15                                                                                                    |
| Remote Control17                                                                                                    |
| Preparing the Remote Control17                                                                                                    |
| Loading/Ejecting a disc17                                                                                                    |
| Loading a disc17                                                                                                    |
| Ejecting a disc17                                                                                                    |
|                                                                                                    |
| Operation18                                                                                                    |
| Operation         18           Basic Operation         18                                                                                                    |
| Operation       18         Basic Operation       18         Radio Operation       19                                                                                                    |
| Operation       18         Basic Operation       18         Radio Operation       19         Disc (DVD/CD/MP3) Operation       28                                                                                                    |
| Operation       18         Basic Operation       18         Radio Operation       19         Disc (DVD/CD/MP3) Operation       28         Setup                                                                                                    |
| Operation         18           Basic Operation         18           Radio Operation         19           Disc (DVD/CD/MP3) Operation         28           Setup         32           Initial Setup         32                                                                       |
| Operation         18           Basic Operation         18           Radio Operation         19           Disc (DVD/CD/MP3) Operation         28           Setup                                                                                                    |
| Operation       18         Basic Operation       18         Radio Operation       19         Disc (DVD/CD/MP3) Operation       28         Setup       32         Initial Setup       32         General Setup       32         Speaker Setup       34                               |
| Operation         18           Basic Operation         18           Radio Operation         19           Disc (DVD/CD/MP3) Operation         28           Setup         32           Initial Setup         32           General Setup         32           Speaker Setup         34 |
| Operation18Basic Operation18Radio Operation19Disc (DVD/CD/MP3) Operation28Setup32Initial Setup32General Setup32Speaker Setup34Audio Setup34Preferences Setup35                                                                                                    |
| Operation18Basic Operation18Radio Operation19Disc (DVD/CD/MP3) Operation28Setup32Initial Setup32General Setup32Speaker Setup34Audio Setup34Preferences Setup35Defaults Table37                                                                                                    |
| Operation18Basic Operation18Radio Operation19Disc (DVD/CD/MP3) Operation28Setup32Initial Setup32General Setup32Speaker Setup34Audio Setup35Defaults Table37Trouble Shooting38                                                                                                    |
| Operation18Basic Operation18Radio Operation19Disc (DVD/CD/MP3) Operation28Setup32Initial Setup32General Setup32Speaker Setup34Audio Setup34Preferences Setup35Defaults Table37Trouble Shooting38Specifications39                                                                    |

## SAFETY INFORMATION

#### CAUTION:

THIS IN-CAR DVD PLAYER IS A CLASS I LASER PRODUCT. HOWEVER THIS IN-CAR DVD PLAYER USES A VISIBLE/INVISIBLE LASER BEAM WHICH COULD CAUSE HAZABDOUS RADIATION EXPOSURE IF DIRECTED. BE SURE TO OPERATE THE IN-CAR DVD PLAYER CORRECTLY AS INSTRUCTED. USE OF CONTROLS OR ADJUSTMENTS **OR PERFORMANCE OF PROCEDURES** OTHER THAN THOSE SPECIFIED HEREIN MAY RESULT IN HAZARDOUS RADIATION EXPOSURE. DO NOT OPEN COVERS AND DO NOT ATTEMPT TO REPAIR YOURSELF. REFER SERVICING TO QUALIFIED PERSONNEL.

#### WARNING:

- TO REDUCE THE RISK OF FIRE OR ELECTRIC SHOCK, DO NOT EXPOSE THIS EQUIPMENT TO RAIN OR MOISTURE.
- TO REDUCE THE RISK OF FIRE OR ELECTRIC SHOCK, AND ANNOYING INTERFERENCE, USE ONLY THE SUPPLIED ACCESSORIES.
- THIS DEVICE IS INTENDED FOR CONTINUOUS OPERATION.

This product incorporates copyright protection technology that is protected by method claims of certain U.S. patents and other intellectual property rights owned by Macrovision Corporation and other rights owners. Use of this copyright protection technology must be authorized by Macrovision Corporation, and is intended for home and other limited viewing uses only unless otherwise authorized by Macrovision Corporation. Reverse engineering or disassembly is prohibited.

#### **Region Management Information**

This IN-CAR DVD Player is designed and manufactured to respond to the Region Management Information that is recorded on a DVD disc. If the Region number described on the DVD disc does not correspond to the Region number of this IN-CAR DVD Player, this IN-CAR DVD Player cannot play this disc. The region code for this player is 2.

## DISC NOTES

#### Disc formats supported by this player

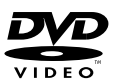

**DVD** 12 cm disc

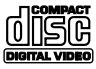

Video CD 12 cm disc

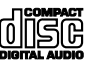

**CD** 12 cm disc

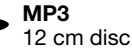

## Discs which cannot be played with this player

- DVD-ROM
- DVD-R/ DVD-RAM
- CDV
- CD-G

#### Handling and Cleaning

- Dirt, dust, scratches and warped discs will cause misoperation.
- Do not place stickers or make scratches on discs.
- Do not allow discs to become warped or bent.
- A disc should always be kept in its case when not in use to prevent damage.
- Do not place discs in the following places:
  - 1. Direct sunlight.
  - 2. Dirty, dusty and damp areas.
  - 3. Near car heaters.
  - 4. On the seats or dashboard.

#### **Disc Cleaning**

Use a dry soft cloth to wipe the surface. If the disc is quite dirty, use a soft cloth slightly moistured with isopropyl (rubbing) alcohol. Never use solvents such as benzine, thinner or conventional record cleaners as they may damage the surface of the disc and leave it unusable.

#### Note:

A disc may become scratched (although not enough to make it unusable)

depending on how you handle it and conditions in the usage environment. Note these scratches are not an indication of any problem with the player.

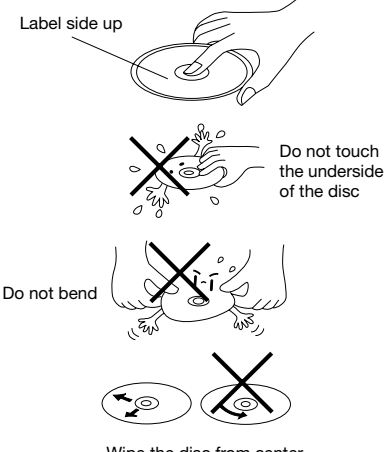

Wipe the disc from center toward the outside edge not circular

#### Preparing New Discs with Rough Spots

A new disc may have rough edges on its inside and outside edges. If a disc with rough edges is used, the player may not play the disc. Therefore, remove the rough edges in advance by using a ballpoint pen or pencil as shown below. To remove the rough edges, press the side of the pen or pencil against the inside and outside edges of the disc.

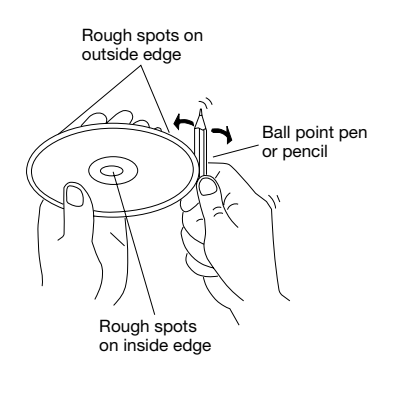

#### Notes:

- Choose the mounting location where the unit will not interfere with the normal driving function of the driver.
- Before finally installing the unit, connect the wiring temporarily and make sure it is all connected up properly and the unit and the system work properly.
- Use only the parts included with the unit to ensure proper installation. The use of unauthorised parts may cause malfunctions.
- Consult with your nearest dealer if installation requires the drilling of holes or other modifications of the vehicle.
- Install the unit where it does not get in the driver's way and cannot injure the passenger if there is a sudden stop, like an emergency stop.
- If installation angle exceeds 30° from horizontal, the unit might not give its optimum performance.

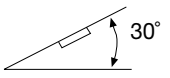

 Avoid installing the unit where it would be subject to high temperature, such as from direct sunlight, or from hot air, from the heater, or where it would be subject to dust, dirt or excessive vibration.

#### **DIN FRONT/REAR-MOUNT**

This unit can be properly installed either from "Front" (conventional DIN Frontmount) or "Rear" (DIN Rear-mount installation, utilizing threaded screw holes at the sides of the unit chassis). For details, refer to the following illustrated installation methods.

#### DIN FRONT-MOUNT (Method A) Installation Opening

This unit can be installed in any dashboard having an opening as shown below:

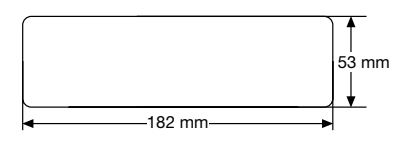

#### Installing the unit

Be sure you test all connections first, and then follow these steps to install the unit.

- Make sure the ignition is turned off, and then disconnect the cable from the vehicle battery's negative (-) terminal.
- 2. Disconnect the wire harness and the aerial.
- 3. Press the release button on the front panel and remove the control panel (see the steps of "removing the front panel").
- 4. Lift the top of the outer trim ring then pull it out to remove it.
- 5. The two supplied keys release tabs inside the unit's sleeve so you can remove it. Insert the keys as far as they will go (with the notches facing up) into the appropriate slots at the middle left and right sides of the unit. Then slide the sleeve off the back of the unit.

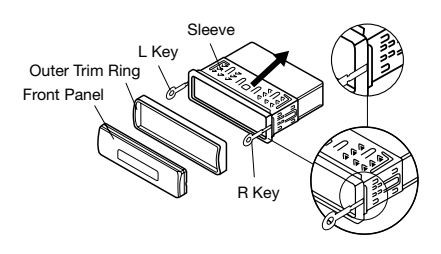

6. Mount the sleeve by inserting the sleeve into the opening of the dashboard and bend the tabs located around the sleeve with a screwdriver. Not all tabs will be able to make contact, so examine which ones will be most effective. Bending the appropriate tabs behind the dashboard to secure the sleeve in place.

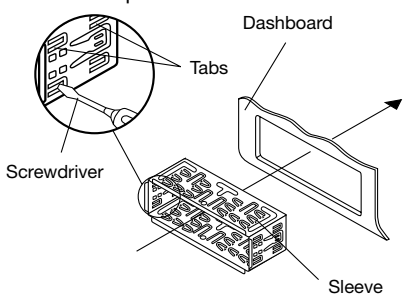

- Connect the wire harness and the aerial and be careful not to pinch any wires or cables.
- 8. Slide the unit into the sleeve until it locks into place.
- 9. To further secure the unit, use the supplied metal strap to secure the back of the unit in place. Use the supplied hardware (Hex Nut (M5mm) and Spring Washer) to attach one end of the strap to the mounting bolt on the back of the unit. If necessary, bend the metal strap to fit your vehicle's mounting area. Then use the supplied hardware (Tapping Screw (5x25mm) and Plain Washer) to attach the other end of metal strap to a solid metal part of the vehicle under the dashboard. This strap also helps ensure proper electrical arounding of the unit. Note to install the short threading terminal of the mounting bolt to the back of the unit and the other long threading terminal to the dashboard.

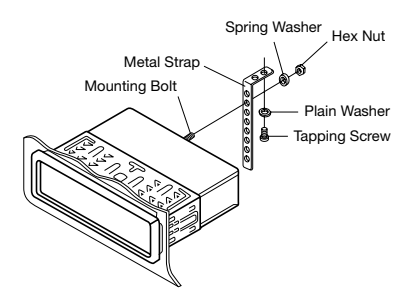

 Reconnect the cable to the vehicle battery's negative (-) terminal. Then replace the outer trim ring and install the unit's front panel. (see the steps of "installing the front panel").

#### Removing the unit

- Make sure the ignition is turned off, then disconnect the cable from the vehicle battery's negative (-) terminal.
- 2. Remove the metal strap attached the back of the unit (if attached).
- 3. Press the release button to remove the front panel.
- 4. Lift the top of the outer trim ring then pull it out to remove it.
- Insert both of the supplied keys into the slots at the middle left and right sides of the unit, then pull the unit out of the dashboard.

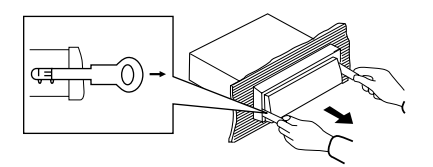

#### DIN REAR-MOUNT (Method B)

If your vehicle is a Nissan, Toyota, follow these mounting instructions. Use the screw holes marked T (Toyota), N (Nissan) located on both sides of the unit to fasten the unit to the factory radio mounting brackets supplied with your vehicle.

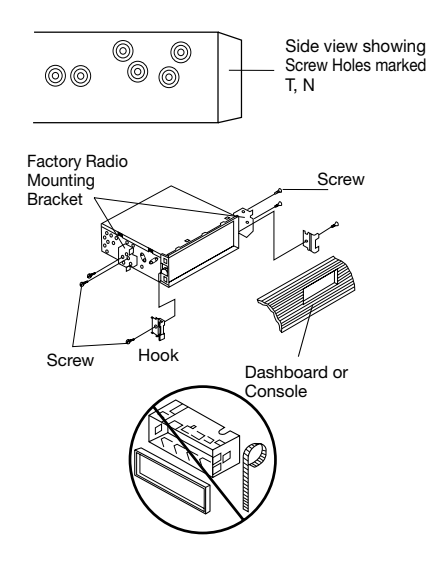

To fasten the unit to the factory radio mounting brackets.

- 1. Use a screwdriver to loosen the screws of the hooks on the front left and right sides of the unit and remove the hooks.
- 2. Align the screw holes on the bracket with the screw holes on the unit, and then tighten the screws (5x5mm) on each side.

Note: the outer trim ring, sleeve and the metal strap are not used for method B installation.

## USING THE DETACHABLE FRONT PANEL

#### REMOVING THE FRONT PANEL

1. Press the release button on the front panel and pull off the front panel.

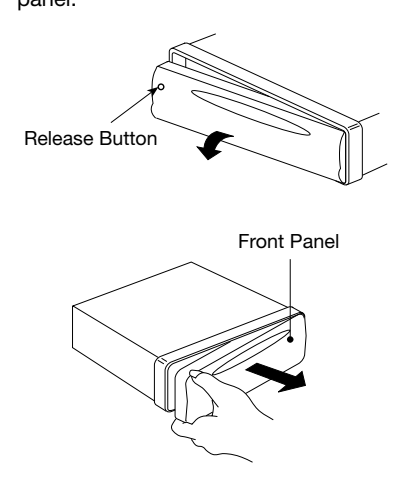

2. Keep the front panel in the case.

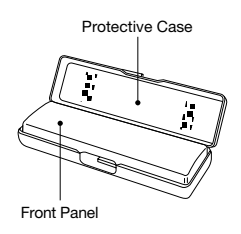

#### INSTALLING THE FRONT PANEL

To install the front panel, insert the panel into the housing and make sure the panel is properly installed. Otherwise, abnormality may occur on the display and some keys may not function properly.

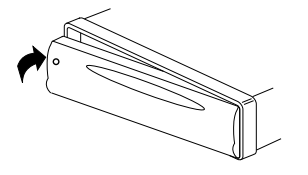

#### Precautions when handing

- 1. Do not drop the front panel.
- Do not put pressure on the display or control buttons when removing or installing the front panel.
- 3. Do not touch the contacts on the front panel or on the main unit body. It may result in poor electrical contact.
- If any dirt or foreign substances is adhered to the contacts, use a clean and dry cloth to remove any such dirt or foreign substances.
- 5. Do not expose the front panel to high temperatures or direct sunlight.
- Do not allow any volatile agents (e.g. Petroleum products, thinner or insecticides) to come into contact with the surface of the front panel.
- 7. Do not attempt to disassemble the front panel.

## WIRING CONNECTION

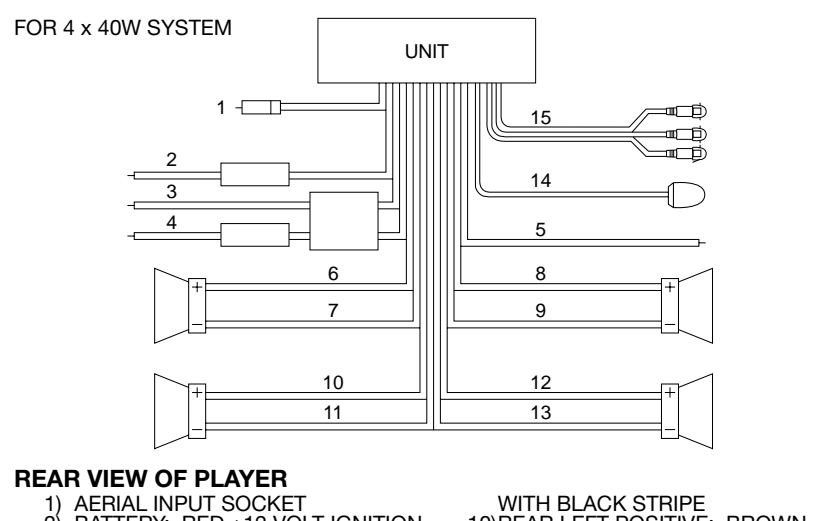

- BATTERY: RED +12 VOLT IGNITION
- 3) GROUND: BLACK -
- 4) MEMORY: ORANGE
   PERMANENT +12 VOLT
   5) AUTO AERIAL: ORANGE/WHITE
- 6) FRONT LEFT POSITIVE: GREY
- 7) FRONT LEFT NEGATIVE: GREY WITH BLACK STRIPE
- 8) FRONT RIGHT POSITIVE: WHITE
- 9) FRONT RIGHT NEGATIVE: WHITE
- 10) REAR LEFT POSITIVE: BROWN REAR LEFT NEGATIVE: BROWN
  - WITH BLACK STRIPE
- 12) REAR RIGHT POSITIVE: YELLOW 13) REAR RIGHT NEGATIVE: YELLOW
- WITH BLACK STRIPE 14)REMOTE CONTROL RECEIVER
- 15) AV OUT CABLE AUDIO R OUT (RED)
  - AUDIO L OUT (WHITE) - VIDEO OUT (YÈLLOW)

#### RECOMMENDED MINIMUM LOUDSPEAKER POWER RATINGS

Front loudspeakers minimum power ratings 2 x 30 Watts RMS (2 x 60 Watts Music) Rear loudspeakers minimum power ratings 2 x 30 Watts RMS (2 x 60 Watts Music)

#### TWO SPEAKER WIRING

If you intend to use only two speakers with this radio select either front or rear wiring

#### INSTALLATION NOTES (APPLICABLE TO BOTH 2 AND 4 SPEAKER CONNECTION)

This radio contains two separate power amplifiers, to prevent possible damage to these amplifiers please ensure:

- 1) The vehicle chassis is not used as a loudspeaker earth (-ve return).
- 2) Front and Rear loudspeaker connecting wires are not joined together.
- 3) Any wires not used when completing a two speaker installation are fully insulated.
- 4) The memory wire (Orange) is connected to a permanent +12V supply.
- 5) The power wire (Red) is connected via the ignition switch of the vehicle.

Note: Before turning the unit ON for the first time after installation please ensure the RESET button is pressed to reset the microprocessor.

#### IMPORTANT NOTE

If after directly connecting the unit via the vehicles ISO connector plugs it does not appear to work (fails) to power up disconnect the orange lead bullet connector and reconnect to the twin bullet connector socket on the red wire. Try the unit again it should power up and can be used normally. Note this phenomenon is most frequent in Volkswagen/Audi vehicles.

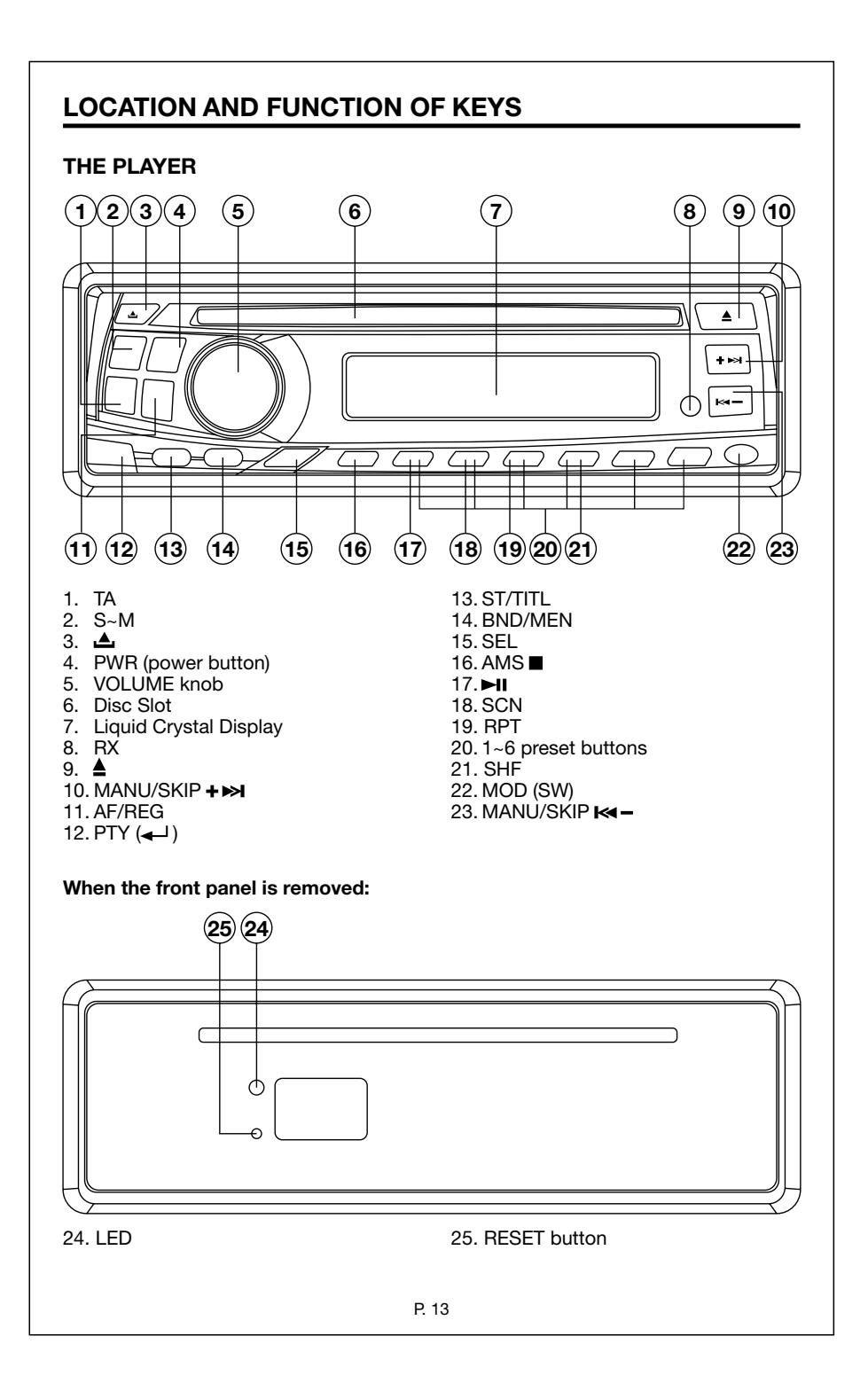

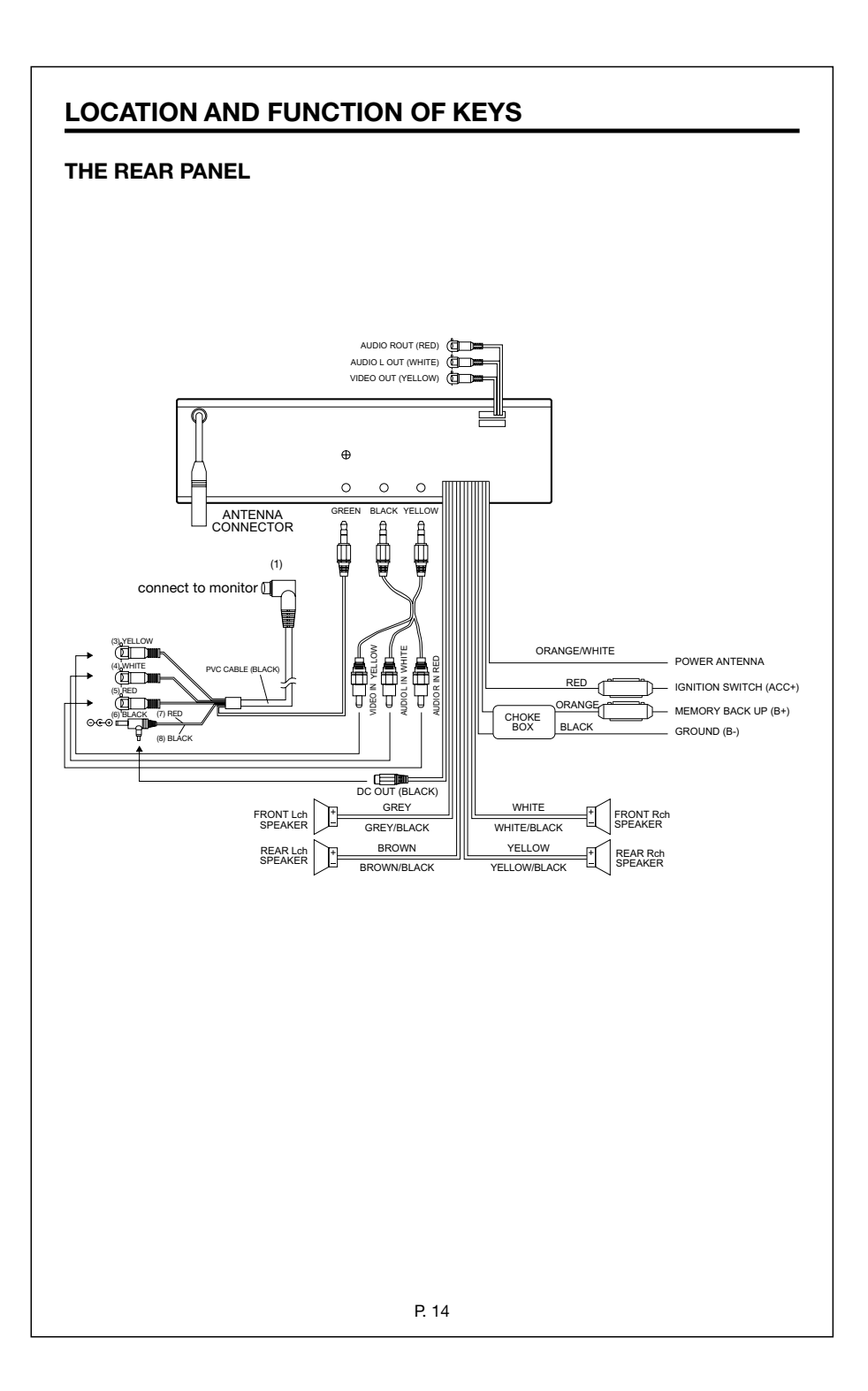

## LOCATION AND FUNCTION OF KEYS

#### **REMOTE CONTROL**

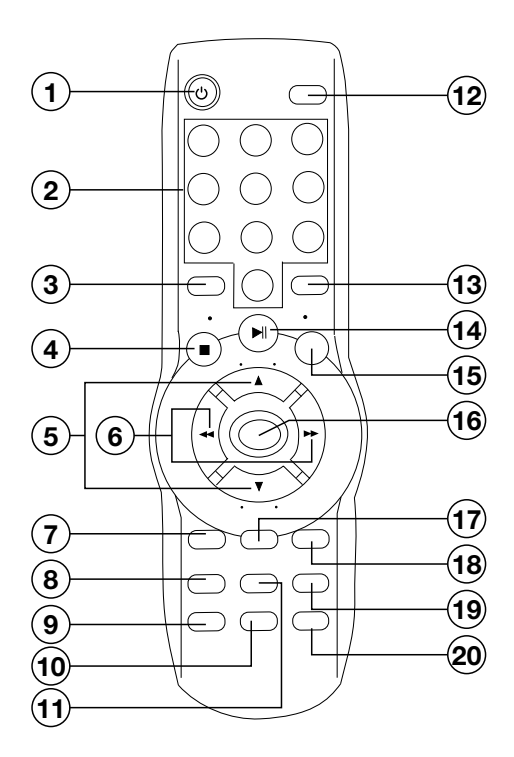

## LOCATION AND FUNCTION OF KEYS

| 1.         | ပ် POWER            | Press POWER to turn the unit ON or OFF.                                                                                                    |
|------------|---------------------|----------------------------------------------------------------------------------------------------|
| 3.         | DISC (SMART)        | In DVD changer mode, press DISC button to select another disc.<br>In DVD mode, press it shortly to enter SMART MODE function.<br>(For details, refer to the following text).                                                                                                    |
| 4.<br>5.   | ▲ ( ►► )/ ▼ ( ◄◄ )  | Press to stop playback.<br>Press $\blacktriangle$ ( $\blacktriangleright$ ) to search forward rapidly $\And$ ( $\triangleleft$ ) to search back rapidly.                                                                                                    |
|            |                     | When viewing a menu, $\blacktriangle / \lor$ buttons are used as cursor buttons to select item un/down                                                                                                    |
| 6.         | ◄ (I◄◄)/ ► (►►I)    | Press ► (►) to skip to the next track & press ◄ (◄) to skip back<br>to previous track                                                                                                    |
|            |                     | When listening to the radio, press $\triangleleft$ ( $\mid \triangleleft \mid / \triangleright$ ( $\mid \vdash \mid \rangle$ ) briefly to auto<br>search to manually tune. Press and hold $\triangleleft$ ( $\mid \triangleleft \mid / \triangleright$ ( $\mid \vdash \mid \rangle$ ) until<br>MANUAL is shown on the display. Use $\triangleleft / \triangleright$ to manually tune to<br>the required station |
|            |                     | When viewing a menu, $\triangleleft/\triangleright$ buttons are used as cursor buttons                                                                                                    |
| 7.         | SUB-T               | Change the SUBTITLE language on multi-subtitle language DVD                                                                                                    |
| 8.<br>9.   | SETUP<br>MODE       | Display the SETUP menu.<br>Change between radio mode and disc (DVD/CD/MP3) play                                                                                                    |
| 10.<br>11. | ANGLE<br>TITLE      | Change the viewing angle on multi-angle DVD disc.<br>Display the TITLE menu that is stored in DVD disc.                                                                                                    |
| 12.<br>13. | DISP<br>MENU (BAND) | Display statistical disc information during playback.<br>In DVD mode, display the root menu that is stored on the DVD disc.                                                                                                    |
| 14         | ►!I                 | In radio mode, use to change the frequency band.<br>Press to play/pause the disc                                                                                                    |
| 15.        | SLOW (ZOOM)         | Slow motion playback (For DVD).                                                                                                    |
| 16.        | ENTER               | Confirm the Track/Chapter selected with the numeric buttons or selected with the cursor buttons on the screen display.                                                                                                    |
|            |                     | Press and hold it for several seconds to mute the sound.<br>When listening to (RDS) Radio, press briefly to change the selected<br>program type (PTY) as follow:                                                                                                    |
| 17.        | AUDIO               | PTY MUSIC group -> PTY SPEECH group -> PTY off.<br>Press and hold the button for several seconds to change the<br>AUDIO soundtrack on multi-audio soundtrack DVD disc.<br>Press the button briefly to change the sound mode, between                                                                                                    |
| 18.<br>19. | VOL+<br>SEL         | Press VOL+ button to increase the volume level.<br>Press to select the desired adjustment mode (Bass, treble, balance,                                                                                                    |
| 20.        | VOL-                | rader, volume). Then use VOL+/-to change settings.<br>Press VOL- button to decrease the volume level.                                                                                                    |

## **REMOTE CONTROL**

#### Preparing the Remote Control

#### Inserting the Batteries

- 1. Open the battery compartment cover.
- 2. Insert the new battery. Make sure that the positive and negative terminals of the battery are oriented as indicated.

3. Close the cover. Battery: Two AAA size battery.

#### Using the Remote Control

Point the remote control towards the player front face remote sensor **RX** (remote control signal receiver). Operation angle: About  $\pm$  30 degree in each the direction of the front of the remote sensor.

## LOADING/EJECTING A DISC

#### Loading a Disc

When all connections have been completed, load a disc as follows:

- 1. Turn the ignition on to the accessory position.
- 2. Press the **PWR** button (1) on the front panel or **POWER** button on the remote control to turn on the unit.
- 3. Insert the disc with printed side facing up into the disc slot (2).
- 4. The player starts playback automatically.

#### **Ejecting a Disc**

Press  $\triangleq$  button (3) on the front panel or  $\triangleq$  (EJECT) button on the remote control to eject the disc.

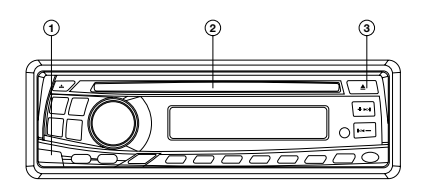

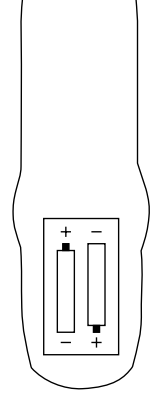

#### **BASIC OPERATION**

#### SWITCHING ON/OFF THE UNIT

Press **PWR** button on the front panel or **POWER** button on the remote control to turn on the unit.

#### FACEPLATE RELEASE

Press **A** button on the front panel to detach the removable faceplate.

#### SOUND ADJUSTMENT

Press **SEL** button on the front panel of the unit or on the remote control to select the desired adjustment mode. The adjustment mode will change in the following order:

 $VOL \rightarrow BAS \rightarrow TRE \rightarrow BAL \rightarrow FAD$ (Volume) (Bass) (Treble) (Balance) (Fader)

By rotating the **VOLUME** knob on the front panel or **VOL+/-** buttons on the remote control clockwise or counter-clockwise, it is possible to adjust the desired sound quality.

#### LOUDNESS

Press and hold **BND/MEN** button on the front panel for several seconds or press **MENU (BAND)** button on the remote control to reinforce the bass output. Press **BND/MEN** button on the front panel for several seconds again or press **MENU (BAND)** button on the remote control again to deactivate this function.

#### MUTE

Press and hold the **PTY** button on the front panel or **ENTER** button on the remote control for several secounds to mute the sound instantly. Repeat process again to return the sound to previous level.

#### EQUALISATION

Press **AUDIO** button on the remote control briefly to turn on equalisation function and to select desired audio mode. Press repeatedly to scroll through the available options as folow:

FLAT - CLAS - POP - ROCK - DSP OFF -

When selecting FLAT/CLAS/POP the bass and treble setting made in the SEL menu will be overwritten to create the respective audio effect. The bass and treble settings in the SEL will be restored when DSP OFF is selected.

#### MODE SELECTION

Press **MOD** button on the front panel of the unit or **MODE** button on the remote control to select radio or disc (DVD/CD/MP3) playback mode.

#### FLASHING LED

When the front panel is removed, the LED will automatically flash to indicate that the front panel has been removed.

#### REMOTE SENSOR

Point the remote control handset towards the remote sensor **RX**. Press the function keys on the handset to control the system.

#### RESET FUNCTION

**RESET** button on the housing must be pressed with either a ballpoint pen or thin metal object. The **RESET** button should be used for the following reasons:

- Initial installation of the unit when all wiring is completed.
- All the function buttons do not operate.
- Error symbol on the display.

Note: if the unit still does not respond after pressing the reset button, ensure that it is installed correctly and then use a cotton swab soaked in isopropyl alcohol to clean the play and secket on the front panel.

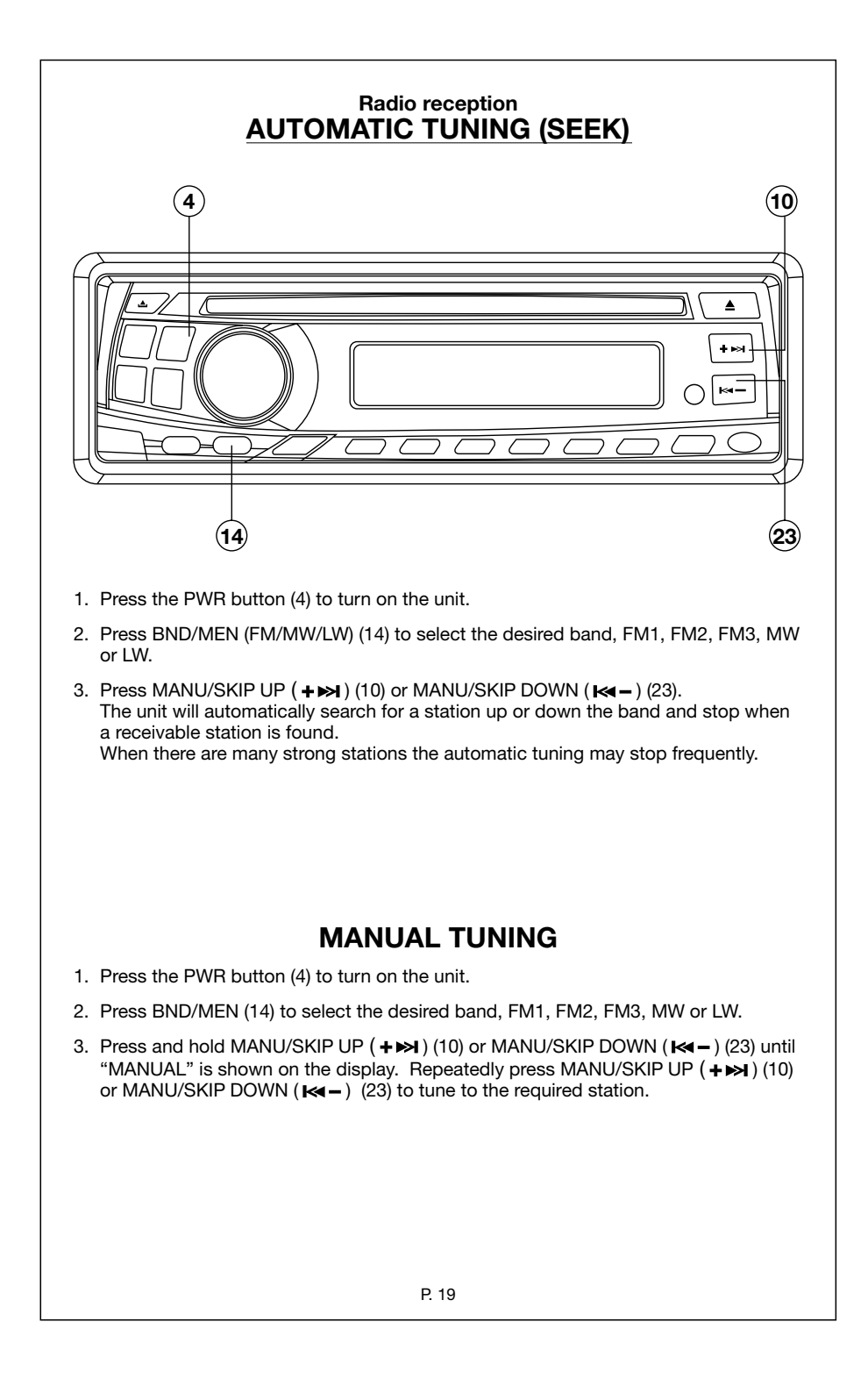

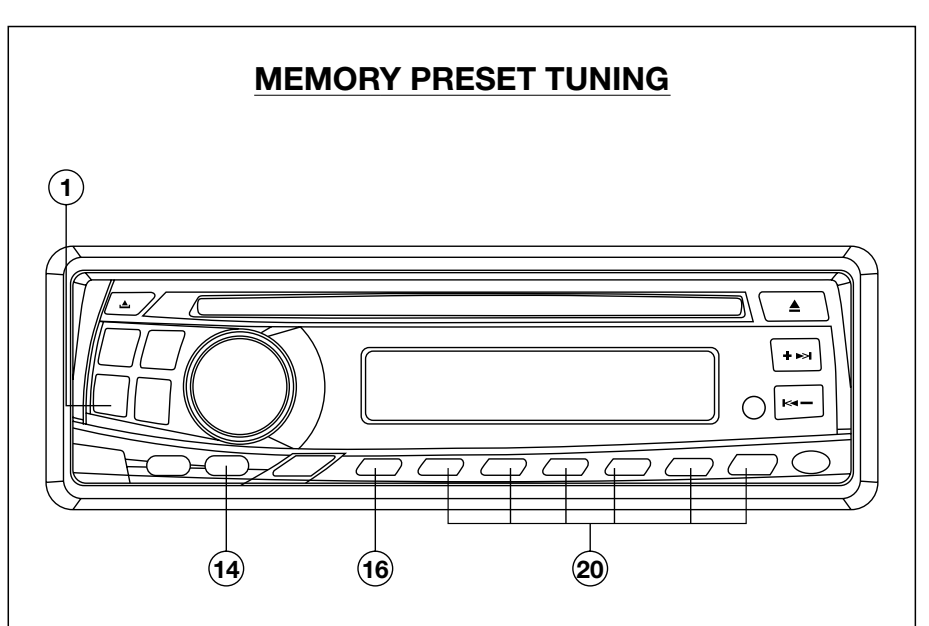

### Auto Station Preset (AMS Function)

- Select FM1, FM2 or FM3.
- Press and hold the AMS button (16) for more than 2 seconds (Auto Preset Memory).
- The 6 strongest available stations will be automatically saved in the memory on preset button 1 6 (20).

#### Notes:

- a. The complete band will be scanned and as each strongest station is received it will automatically be placed in the preset 1-6 memory locations.
- b. Any stations that were entered into the AMS memory before the AMS operation commenced will be erased or repositioned after AMS operation has been completed.
- c. If the radio has been set for TA mode (TA is shown in the display) the AMS will only search for the first 6 stations that are broadcasting TA/TP/RDS data. Press the TA buttons (1) until TA is no longer shown in the display it this is not desired.
- d. When there are less than 6 different stations in your area then the AMS will not memorize any stations into the remaining preset memory locations.
- e. AMS will not operate on MW/LW band.

#### Manual Preset Memory

- 1. Press BND/MEN button (14) to select band required FM1, FM2, FM3, MW or LW.
- 2. Tune to the desired radio station.
- Press and hold the desired preset memory button (20) 1-6 unit a beep is heard. The station has now been entered/memorised into the selected preset position.

#### To Hear a Preset Station

Select desired band and press the appropriate preset button (20) 1-6 into which the station has previously been stored.

#### RDS reception OVERVIEW OF THE RDS FUNCTION

The following functions are available with this unit using the RDS data system.

#### Station Name Display

Displays the station name in the display window.

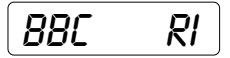

#### Automatic Re-tuning-AF function

Re-tunes to a stronger signal station in the same broadcasting network automatically using the PI and AF data.

The illustration below shows an example: four stations of the same broadcasting network and a driver passes through from the point A to B.

The reception frequency of the station in the network changes from 98.5 MHz through 102.5 MHz as the driver passes through each transmitter.

By using the AF function, the driver can keep listening to the programme in the same broadcasting network without manually retuning while driving from the point A to B.

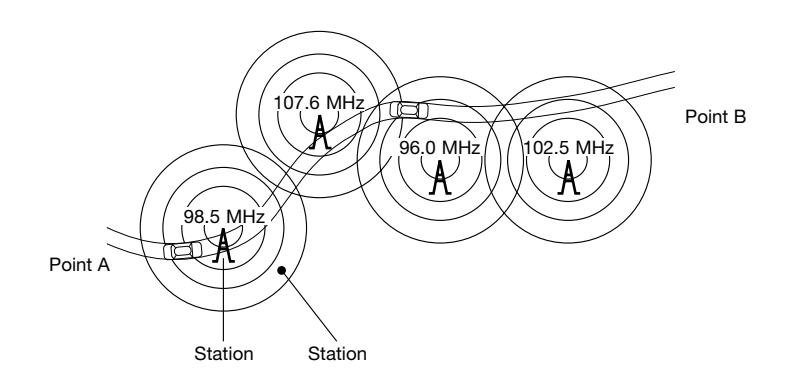

#### **Traffic information Reception - TA function**

Searches and stands by for a traffic information station using the TP and TA data. When using this function, the unit automatically monitors the station and changes its mode to the station that is broadcasting the traffic information even whilst listening to CD playback.

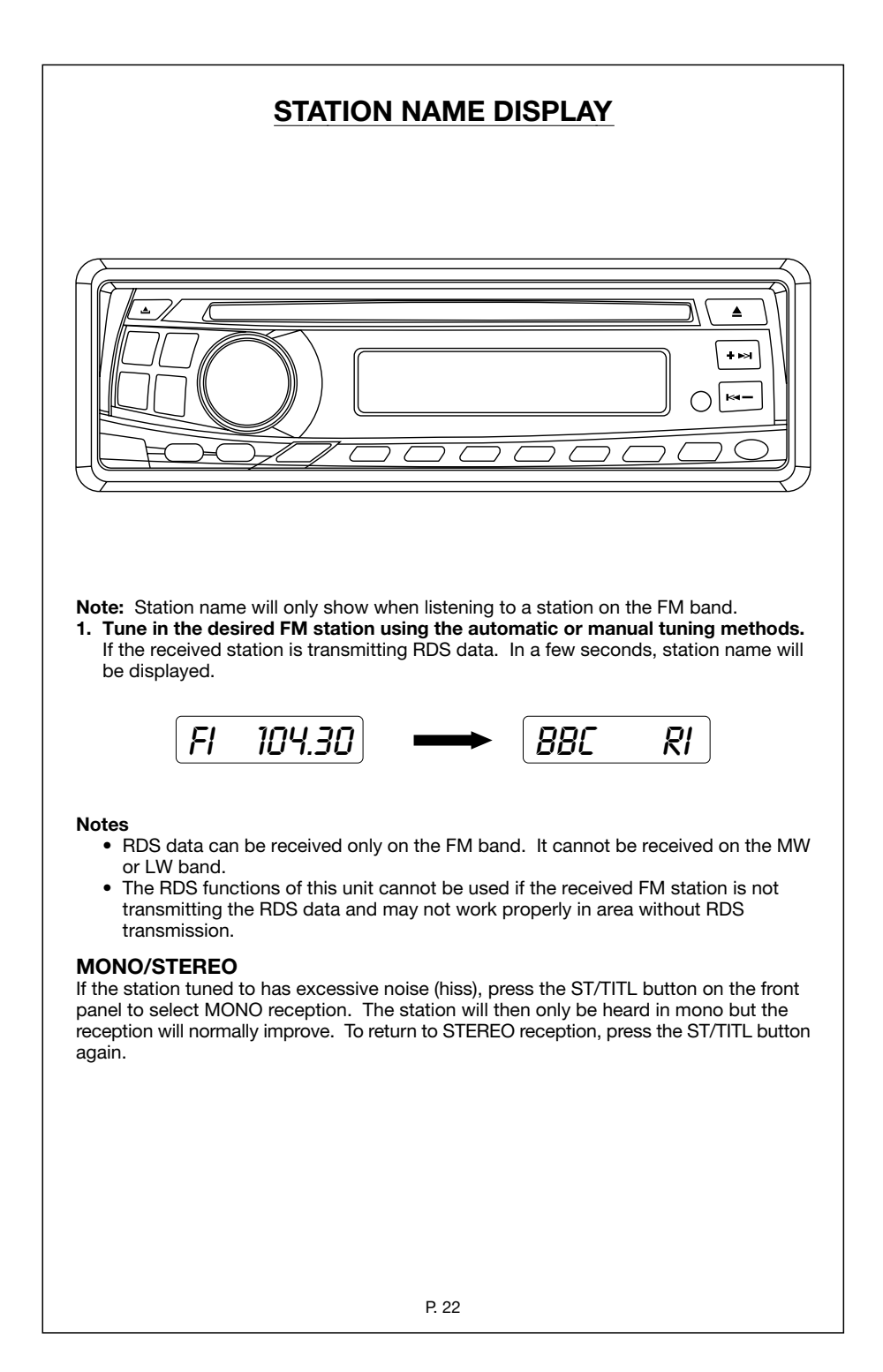

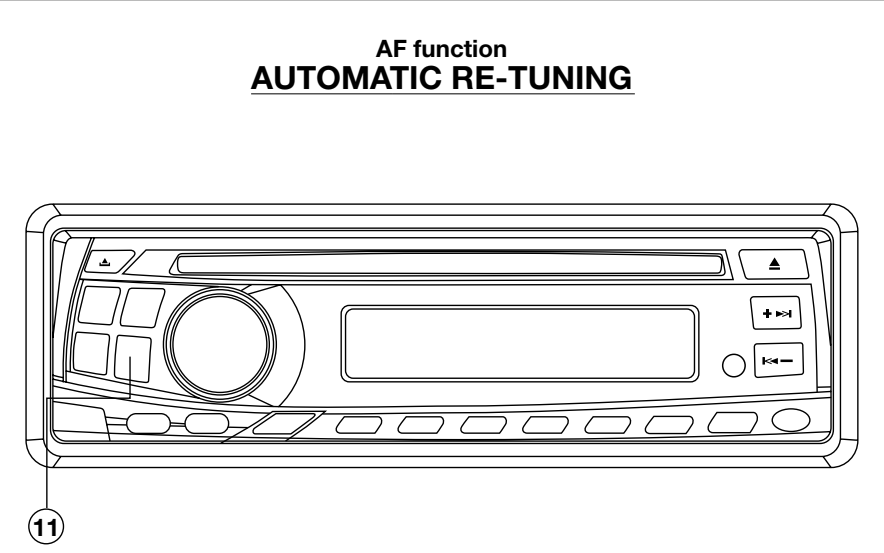

Note: Auto Re-tuning will only operate on FM band.

- 1. Tune to an RDS station using the automatic or manual tuning methods.
- 2. AF function is switched ON/OFF by pressing the AF/REG button (11).

When the AF symbol is shown on the display, AF function is switched on. If no AF data is received, the AF symbol will flash.

#### How the AF function works?

In AF mode, the radio measures at regular intervals the signal strength at frequencies that are mentioned in the list of Alternative Frequencies (AF's) of the current station. If an alternative frequency is found, it switches immediately to the new frequency if the quality of the current station becomes suddenly very poor, or it is RDS data cannot be received. The quality of a station is a function of signal level as well as multipath condition. Note: In areas of severe multipath reception this may cause noise or the AF function to constantly change. Should this occur then switch off the AF function. Try using the AF function later.

#### Regional

Press and hold the AF/REG button (11) for longer than 2 seconds (until the radio beeps.) The current state of the REGIONAL Mode is indicated by a message "REG ON" or "REG OFF". Which is displayed for 4 seconds after the AF/REG button (11) is pressed. To check whether an Alternative Frequency is a real Alternative for the current station, the radio compares PI codes. (Programme Identity)

Regional Mode is ON: The PI codes must be exactly identical.

Regional Mode is OFF: The Region identification code in the PI code is ignored. When regional mode is OFF, the radio may switch from a National Programme to a local variant of that Programme, or from a local station in one area to a local station of an other area. When Regional Mode is ON, the radio will only switch to an alternative that broadcasts exactly the same programme. For best performance it is recommended that the Regional function remains in the OFF, Function is REG OFF.

#### **CT FUNCTION (CLOCK TIME)**

This software incorporates a real time clock which is updated from the RDS signal. When a station is tuned in the unit will decode the incoming clock data and after approximately 2 minutes will display the correct time when the DSP button is pressed. Press DSP button once-CT displayed; DSP button twice-Programme type; DSP button three times-Frequency display.

After 5 seconds the display will revert to station name display.

**Note:** Some stations do not transmit a PTY or CT information and therefore the clock or programme type display may not be available.

P. 23

### INFO- function TRAFFIC INFORMATION RECEPTION

## TA FUNCTION IMPORTANT NOTE

This product incorporates the latest RDS software as such the following points apply.

- If TA is already selected and the programme selected from a preset memory does not transmit Traffic information, the TP symbol (TP) shown in the display will flash and a beep will sound every 30 seconds indicating that traffic information will not be received whilst listening to this programme/station. The Audible beep sound can be disabled by pressing the TA button (17) thus switching TA off.
- 2. Whilst listening to a NON TA (Traffic information) programme/station the TA function is switched ON, the unit identifies that the user requires traffic information and automatically re-tunes to the next available TA transmitting station.
- If the station selected is not acceptable, alternative TA transmitting stations can be selected by leaving TA switched on and using Auto/Manual or PTY tuning methods.

"Please note that TP (RDS symbol for TA) will show in the display when you are tuned to a station which is capable of broadcasting Traffic information."

**Note:** If the Regional function is on, a regional station with traffic announcement is received.

- 1. If the radio is in CD mode, it switches temporarily to Radio mode, and the display will show the Programme Service name of the received station.
- 2. If the volume was low, it is raised to a preset to a preset level.
- 3. The TA symbol blinks during reception of a TA broadcast.

At the end of the traffic announcement, the original function is restored again. For example, CD will start again if listening to CD when the TA broadcast commerced. If the user has not changed the volume setting. It is restored to the level before the traffic announcement. If the volume level was changed, during the traffic announcement, the new level will be retained.

## E.O.N. (Enhanced Other Network)

- When a traffic announcement is detected via EON, the radio will switch to the linked programme transmitting the traffic announcement. The radio will remain at least 4 seconds on this programme before switching back to the original programme. AF mode is disabled during an EON traffic announcement.
- **Note:** TA reception can be adjusted to receive local or local + long distance announcements to select local press and hold TA button, until EON TA LO shows in the display for local + long distance press and hold until EON TA DX shows in the display.

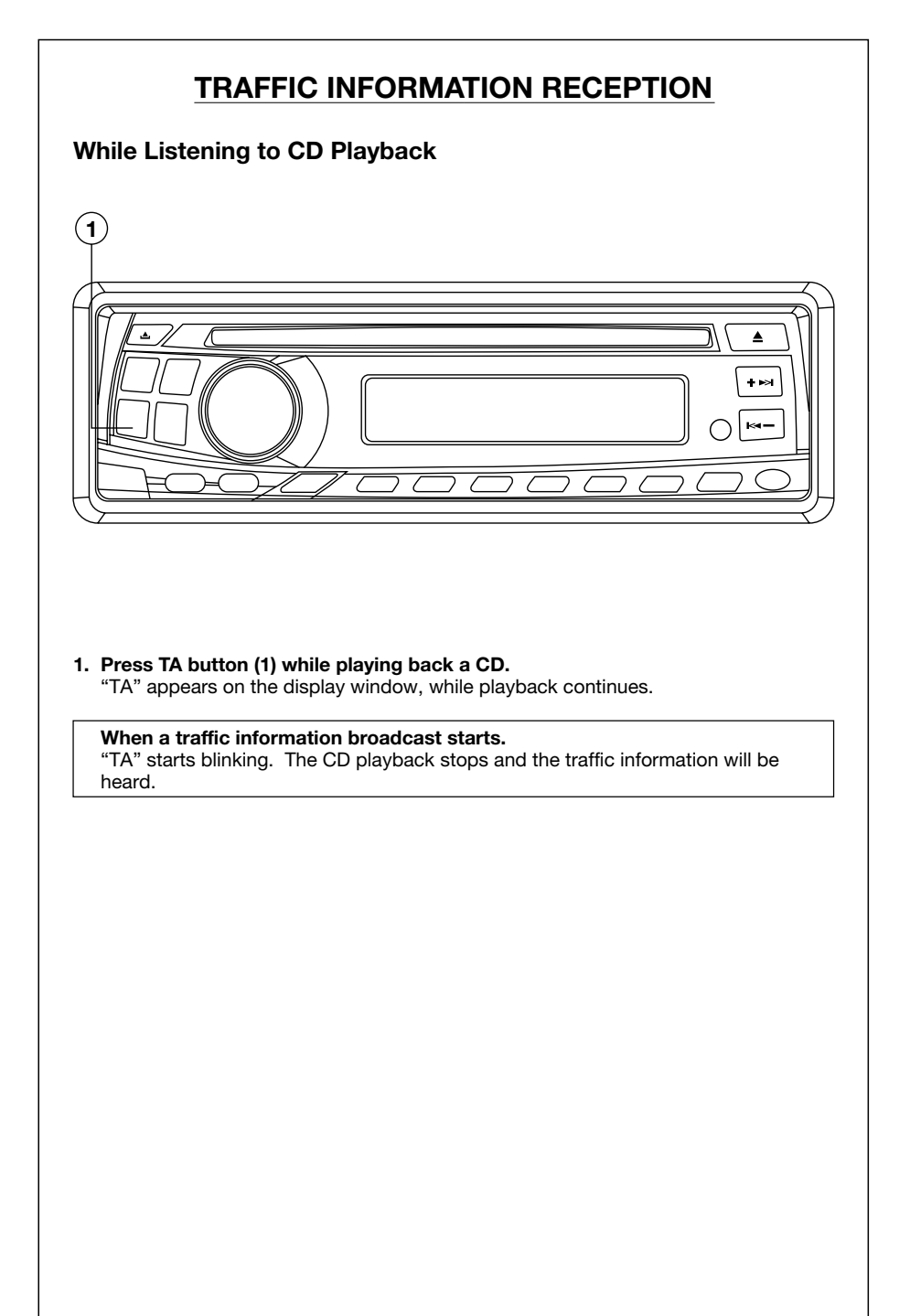

## PTY (PROGRAMME TYPE) DATA RECEPTION

#### 1. Press PTY button (12) to switch PTY mode on.

When PTY mode is switched on and the current station does not transmit a PTY code or transmits a different PTY code, a search is started for the chosen code and the PTY icon blinks.

2. When search tuning is started while PTY is on, the radio stops only at stations that transmits the selected PTY code.

How to select the PTY code Figure 4 shows how to select a programme type. Only one programme type can be selected.

| Press<br>Button | Display<br>will show | Press<br>Preset Button | Press Once | Press Twice | Press<br>Three Times |
|-----------------|----------------------|------------------------|------------|-------------|----------------------|
|                 | POP                  | 1                      | POP M      | ROCK M      |                      |
|                 |                      | 2                      | EASY M     | LIGHT M     |                      |
|                 |                      | 3                      | CLASSICS M | OTHER M     |                      |
|                 |                      | 4                      | JAZZ M     | COUNTRY M   |                      |
|                 |                      | 5                      | NATION M   | OLDIES M    |                      |
|                 |                      | 6                      | FOLK M     |             |                      |
| PIY             |                      | 1                      | NEWS       | AFFAIRS     | INFO                 |
|                 | NEWS                 | 2                      | SPORT      | EDUCATE     | DRAMA                |
|                 |                      | 3                      | CULTURE    | SCIENCE     | VARIED               |
|                 |                      | 4                      | WEATHER    | FINANCE     | CHILDREN             |
|                 |                      | 5                      | SOCIAL     | RELIGION    | PHONE IN             |
|                 |                      | 6                      | TRAVEL     | LEISURE     | DOCUMENT             |

Figure 4

PTY code is always enabled. The radio will always respond to a PTY message even when the PTY is not selected.

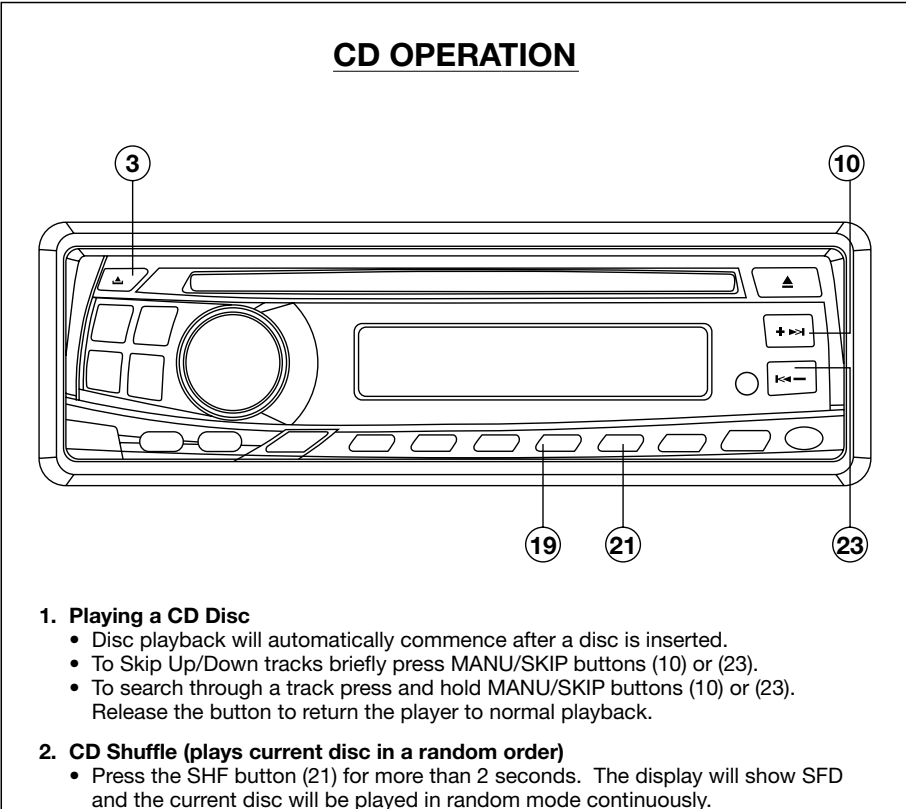

• Press SHF button to return player to normal mode.

#### 3. CD Repeat (repeat 1 track)

Press the RPT button (19) to repeat one track continuously, RPT will show in display. Press RPT button again to return the player to normal operation.

#### DISC (DVD/CD/MP3) OPERATION

#### STOPPING PLAY

- Briefly press the ■ (Stop) button to stop the playback, when the ►II button is pressed, playback will resume from the point at which the stop button was pressed.

 Press ■ (Stop) button twice to stop playback and go back to initial Track/Chapter.

#### RAPID FORWARD/RAPID REVERSE

Press  $\blacktriangle$  ( $\blacktriangleright$ ) &  $\lor$  ( $\neg$ ) during play. Each time the button is pressed, the speed of rapid forward/reverse changes according to the disc as follow:

FOR DVD:

\_ Normal Playback → 2X → 4X → 6X → 8X -

FOR CD:

– Normal Playback 🔶 1X 🔶 2X 🔶 3X 🔶 4X –

FOR MP3:

- Normal Playback → 2X → 3X → 6X -

#### SKIPPING TRACK

Press **MANU/SKIP +**  $\mapsto$  /  $\Join$  – buttons on the front panel or **>** (**>**+)/**<** (**i<**) buttons on the remote control during playback. Press **+** $\Rightarrow$ **>** or **>** (**>**+)) to skip to next track, and  $\Join$  – or **<** (**!<**1) to skip back one track.

#### SLOW MOTION PLAYBACK

Press **SLOW** button on the remote control briefly during playback.

Each time the button is pressed, the speed of slow motion playback changes as follows (slow motion playback will only function for DVD):

─ Normal Playback → SF2X → SF4X → SF8X →

- → SR8X → SR4X → SR2X ←

#### PAUSING PLAYBACK

Press ►II on the remote control or on the front panel during playback to pause play temporary. To return to normal playback, press ►II once again.

#### REPEAT PLAYBACK

FOR DVD:

Press the **RPT** button on the front panel or on the remote control to select repeat mode as follow:

CHAPTER REPEAT ON→TITLE REPEAT ON

#### REPEAT OFF

FOR CD:

Press the **RPT** button to select repeat mode as follow:

The current track will be repeated when selecting REP-ONE mode.

#### ZOOM FUNCTION

Press and hold **SLOW(ZOOM)** button on the remote to cycle through the following zoom scale levels: 1.5X, 2.0X and 3.0X. During Zoom mode, use  $\blacktriangle / \blacktriangledown, \blacktriangleleft / \triangleright$ buttons to pan pictures up, down, left or right.

#### PLAYING IN RANDOM ORDER

In stop and PBC OFF mode, press **SHF** on the front panel, track/chapter selection will be made in random order. The LCD screen will show "SHUFFLE ON" in the left-top corner. Then press ►II button to start RANDOM playback. Press **SHF** button again in stop mode, "SHUFFLE OFF" appears and cancels the mode.

#### PREVIEWING PLAYING

During CD playback, press **SCN** button on the front panel to play first several seconds of each tack on the current disc. Press again to stop SCAN and listen to the track.

#### **ON-SCREEN DISPLAY FUNCTION**

Press the **DISP** button during playback to display the contents of the current disc on the screen. Example:

FOR DVD:

(1) Press **DISP** for the first time:

TITLE 01/03 CHAPTER 002/025 00:02:25

Title Number, Total Title Number, Chapter Number, Total Chapter Number of this Title of the disc currently being played will be shown on the screen, along with the elapsed time.

(2) Press **DISP** for the second time, the remain time of the title will be shown:

TITLE REMAIN 01:46:58

(3) Press **DISP** for the third time, the elapsed time of the current chapter will be displayed:

CHAPTER ELAPSED 00:00:24

(4) Press **DISP** for the fourth time, the remaining time for the chapter will be shown:

CHAPTER REMAIN 00:01:39

(5) Press **DISP** for the fifth time: The on screen display will be cleared. FOR CD:

#### (1)Press **DISP** for the first time:

SINGLE ELASPED 00:25 01/14

(2)Press DISP for the second time:

SINGLE REMAIN 03:15 01/14

(3)Press **DISP** for the third time:

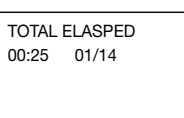

(4) Press DISP for the fourth time:

TOTAL REMAIN 40:35 01/14

(5) Press **DISP** for the fifth time: The on screen display will be cleared.

#### FOR MP3:

(1) Press **DISP** for the first time:

CHAPTER ELASPED 01/18 00:25

(2) Press DISP for the second time:.

CHAPTER REMAIN 01/18 04:25

(3) Press **DISP** for the third time: The on screen display will be cleared.

#### MULTI-AUDIO LANGUAGE FUNCTION

#### For DVD:

Press **AUDIO** button on the remote control for several seconds during playback. Each time the button is pressed, the audio soundtrack language changes in sequential order.

Notes:

- The number of languages is different according to the disc.
- Some discs may only contain one language soundtrack.
- When no different language soundtrack are recorded, (1), will be displayed at screen left top corner.

## MENU FUNCTION (For DVD ONLY)

Pess **BND/MEN** button on the DVD unit or **MENU (BAND)** while the disc is playing and the disc root menu will be displayed. Navigate with the remote control navigation keys and select a feature with the **PTY**(-) button on the DVD unit or **ENTER** on the remote control.

#### TITLE MENU FUNCTION (FOR DVD ONLY)

If the DVD has multiple titles recorded on the disc; they will be displayed in the title menu.

1. Press ST/TITL button on the front panel

of the DVD unit or **TITLE** button on the remote control during playback.

 Select the required title using the cursor button and confirm using PTY((\_\_) button on the DVD unit or ENTER on the remote control.

## MULTI-SUBTITLE LANGUAGE FUNCTION (FOR DVD ONLY)

Press **SUB-T** during playback. Each time the button is pressed, the subtitle language changes in sequential order.

Notes:

- The number of languages is different according to the disc.
- Some discs only contain one subtitle language.
- When no subtitle language are recorded, will be displayed at screen left top corner.

#### MULTI-ANGLE FUNCTION (FOR DVD ONLY)

Press **ANGLE** during playback. Each time the button is pressed, the angle changes in sequential order. Notes:

- The number of angles are different according to the disc.
- The function only works for discs that have scenes recorded at different angles.
- When no different angle are recorded,
   will be displayed at screen left top corner.

#### SMART MODE FUNCTION

In DVD mode, press S-M button on the DVD unit or **SMART** button on the remote control shortly during disc playback to activate SMART MODE function and "SMART MODE" appears on the display of the DVD unit. The MOD or MODE button will switch between radio and DVD mode, the front speakers will output the corresponding radio audio signal or audio signal from the DVD source, and the rear speakers will have the sound only from the DVD. Press the S-M button or SMART button again to cancel smart mode, the same source will be heard in both the front and rear speakers (radio or DVD/CD).

#### SMART NAVIGATION IN MP3 DISC PLAY

When playing an MP3 disc the smart navigation screen will be shown if the SMART NAV option in the setup menu is set to "WITH MENU". The folders on be shown. The folders on the disc will be shown in the left column. The right column will show the contents of the currently selected directory.

For example:

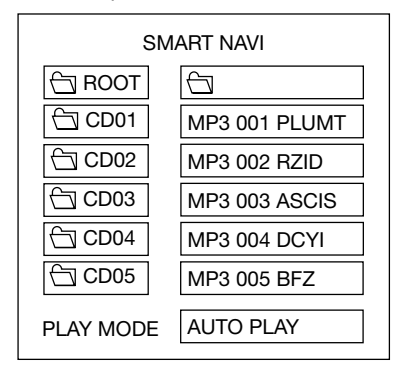

In stop mode,  $use \blacktriangle / \Psi, \triangleleft / \triangleright$  on the remote control to select the item or folder (such as CD01, CD02...), and press **PTY**( $\triangleleft$ ) button on unit or **ENTER** button the remote control to confirm, then select

the desired track (such as 001 PLUMT, 002 RZID...) from the current folder to play.

Pressing **RPT** button on the front panel or on the remote control repeatedly can select two kinds of repeat play mode. REP-ONE: Play the same song over and over again.

FOLDER REP: Play all songs in the current directory in sequence, over and over again.

FOLDER: Play all songs in the current directory once.

When PĹAY MODE is selected, press ▲/♥ to change between the following mode: SINGLE→REP-ONE→FOLDER→FOLDER REP-→

DISC SCAN-DISC-DISC REP-

SHUFFLE ON-PROGRAM PXXX

SINGLE: Play the selected title/track once.

REP ONE: Repeat the current title/track continuously.

FOLDER: Play only the titles/tracks in the folder once.

FOLDER REP: Repeat only the titles/tracks in the folder continuously.

DISC SCAN: Play the first 10 seconds of each title/track.

DISC: Play all titles/tracks on the disc once (normal playback)

DISC REP: Repeat all titles/tracks on the whole disc continuously.

SHUFFLE ON: Random playback

PROGRAM PXXX: Set the program for programmed playback.

Pressing **SHF** on the front panel to play tracks in random order. Press **SHF** button again to release the mode.

During playback, use ∢/► to skip an item ahead or back.

**⊲**: Rapid reverse, **>>**: Rapid advance
 Note: The FOLDER cannot be selected
 during playback. It can only be selected
 after ■ (Stop) button pressed.

#### INITIAL SETUP

SETUP MANU --- MAIN PAGE

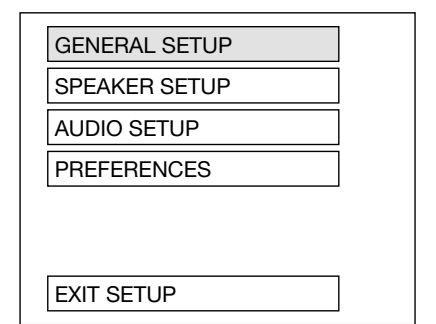

- 1. Press **SETUP** on the remote control or on the front panel in the stop mode. (Press the stop button twice to ensure the player is in STOP mode.)
- 2. The initial SETUP menu is displayed.
- Select the preferred item by using the <sup>▲</sup>/▼ buttons.
- 4. Press ENTER buttons.
  - a/. GENERAL SETUP

This setup menu includes all the item of TV display & Audio output feature.

For details please refer to **GENERAL SETUP MENU**.

b/.SPEAKER SETUP

Use this menu to activate the audio output from DOLBY AC3 5.1 DOWNMIX to 2 channel mode. Please refer to **SPEAKER SETUP MENU**.

c/. AUDIO SETUP This setup menu includes all the items for AUDIO. Please refer to AUDIO SETUP MENU.

#### d/.PREFERENCES SETUP

This setup menu includes all the configuration of support feature. Please refer to **PREFERENCES SETUP MENU**.

#### **GENERAL SETUP**

-- GENERAL PAGE --

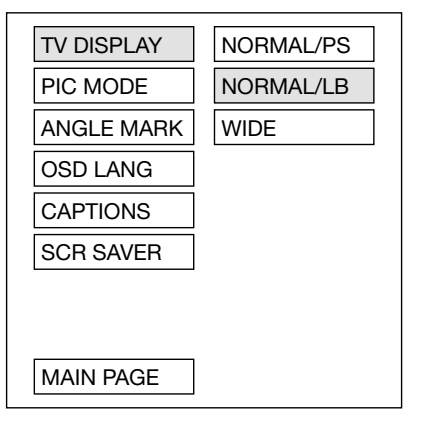

|                | TV Screen |                             |            |     |
|----------------|-----------|-----------------------------|------------|-----|
| Video Material |           | Wide (16:9)                 |            |     |
|                | Normal    | Pan Scan                    | Letter-box |     |
| • <u>4:3</u>   | °°°       | $\hat{\mathbf{O}}$          | ]          | °°° |
| 16:9<br>O      | O         | $[] \circ \bigcirc \circ ]$ | .:O::      |     |

#### TV display setup

This is to select the appropriate TV aspect (4:3 or 16:9) according to the connected TV set.

#### Normal/PS (For 4:3 TV)

Played back in the PAN & SCAN style. (If connected to wide-screen TV, the left and right edges are cut off.)

#### Normal/LB (For 4:3 TV)

Played back in letterbox style. (If connected to wide-screen TV, black bands appear at top and bottom of the screen.)

#### Wide (For 16:9 TV)

Select when a wide-screen TV set is connected.

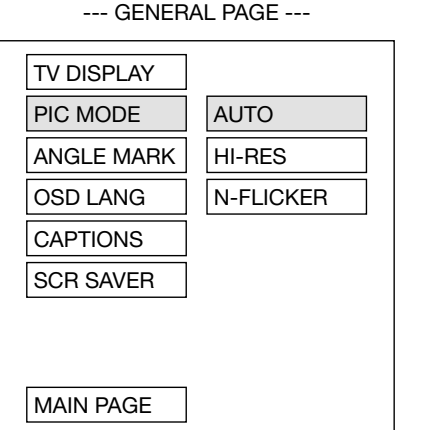

--- GENERAL PAGE ---

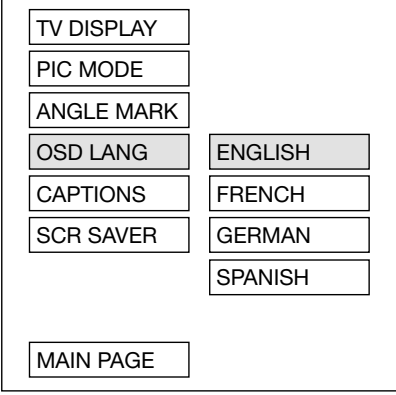

#### PIC mode setup

Select AUTO, the player PIC mode will depend on DVD disc. Select HI-RES format for best image

resolution.

Select N-FLICKER format on image or picture with noise or distortion.

#### OSD LANG type setup

Select the preferred OSD (On Screen Display) language by using the  $\blacktriangle$  /  $\checkmark$ buttons.

--- GENERAL PAGE ---

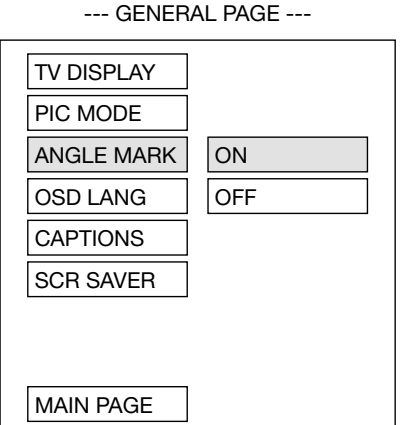

#### ANGLE MARK display setup

If it is set to ON, when a multi-angle DVD disc is playing, 🕾 (the angle mark) will appear on the screen when atternative angles are available; if is set to OFF, the mark will not appear.

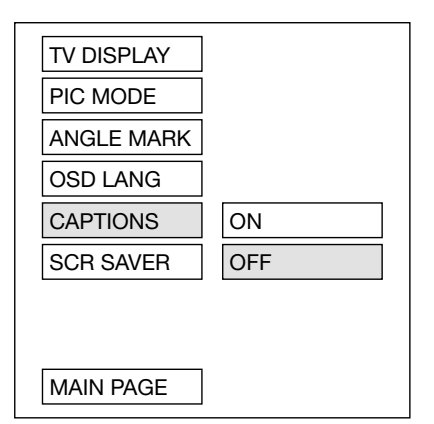

#### CAPTIONS setup

When playing a DVD disc, activte the CAPTIONS feature by selecting ON and the captions (such as the actor dialogue) appear on the screen; deactivate this feature by selecting OFF and the captions will not appear.

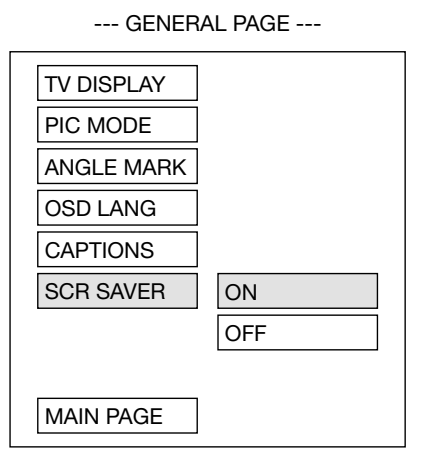

#### SCR SAVER setup

Select the SCR SAVER ON/OFF. The screen saver will come on when the unit is left idle for a period of time.

#### SPEAKER SETUP

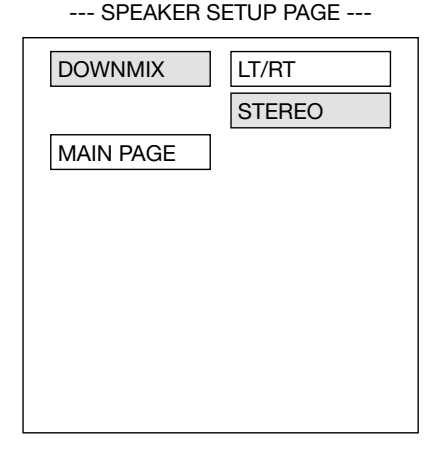

This is to activate the audio output from DOLBY AC3 5.1 DOWNMIX to 2 channel mode. Select the preferred SPEAKER connection by using the cursor buttons.

- Select the LT/RT to activate the Dolby surround compatible output.

#### AUDIO SETUP

--- AUDIO SETUP ---

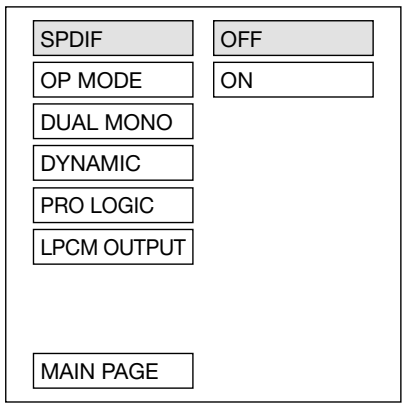

#### SPDIF

This is to activate the digital audio output on or off.

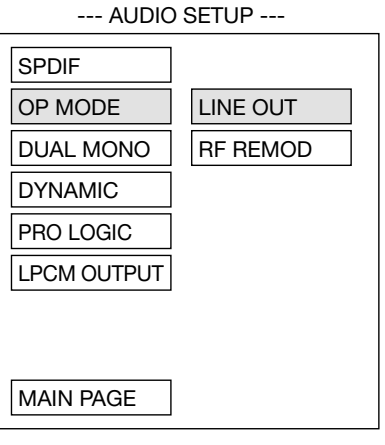

#### OP MODE

- LINE OUT: Line out mode, with digital dialog normalisaltion.
- RF REMOD: RF remodulation mode, with heavy compression and digital dialog normalisaltion.

It is recommended to select LINE OUT mode.

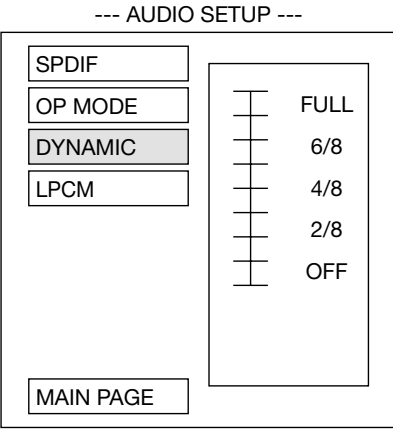

#### DYNAMIC RANGE CONTROL

Select DYNAMIC and adjust the dynamic range of a Dobly Digital encoded program. There are 8 steps between full compression and off compression.

Dynamic range compression will supress loud scenes and enhance quiet scenes when DRC is enabled, this is designed for night time usage, so that quiet passages can be heard without having to turn the volume up, which would then cause a sudden noise if there is a loud section.

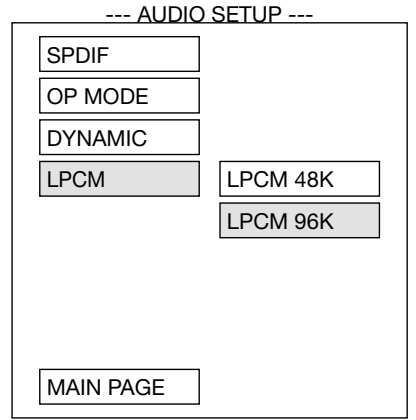

#### LPCM OUTPUT

Selecting LPCM (Line Pause Code Modulation) OUTPUT between LPCM 48K and LPCM 96K.

The higher the sampling frequency is, the better the output audio quality is. Therefore, it is recommended to select LPCM 96K.

#### PREFERENCES SETUP

--- PREFERENCES PAGE ----

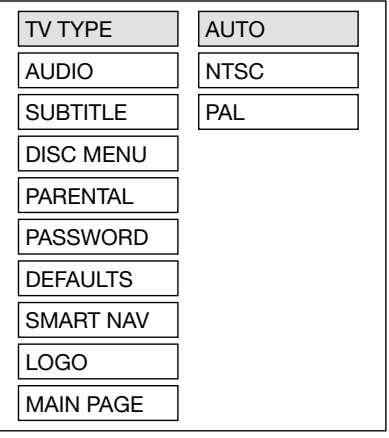

#### TV type setup

This player can play discs recorded in either PAL or NTSC format.

Select NTSC format, when the unit is connected to NTSC TV.

Select PAL format, when the unit is connected to PAL TV.

Select AUTO format, the player TV output format will be according to the DVD disc format.

--- PREFERENCES PAGE ----

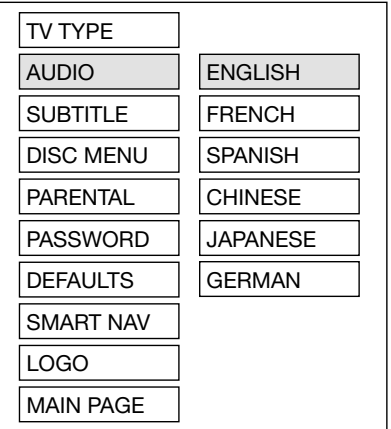

#### AUDIO language setup

Select the default AUDIO language by using the cursor buttons.

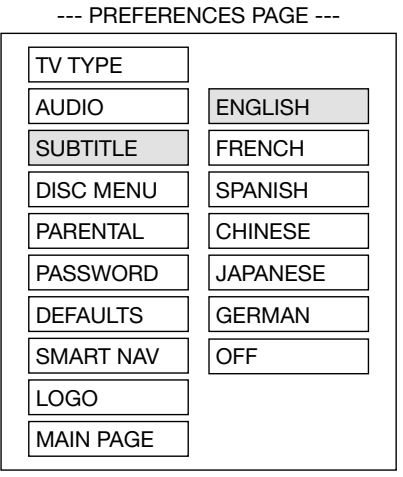

#### SUBTITLE language setup

Select the preferred default SUBTITLE language by using the cursor buttons.

--- PREFERENCES PAGE ---

TV TYPE AUDIO SUBTITLE **DISC MENU** ENGLISH PARENTAL FRENCH PASSWORD SPANISH DEFAULTS CHINESE SMART NAV JAPANESE LOGO GERMAN MAIN PAGE

#### DISC MENU language setup

Select the preferred default DISC MENU language by using the cursor buttons.

#### --- PREFERENCES PAGE ---

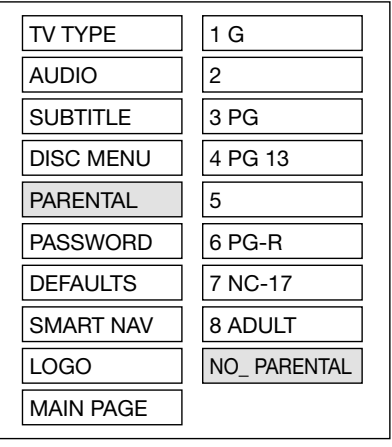

#### PARENTAL

Select suitable parental guidance using the cursor buttons and confirm by pressing ENTER button or OK button on the remote control

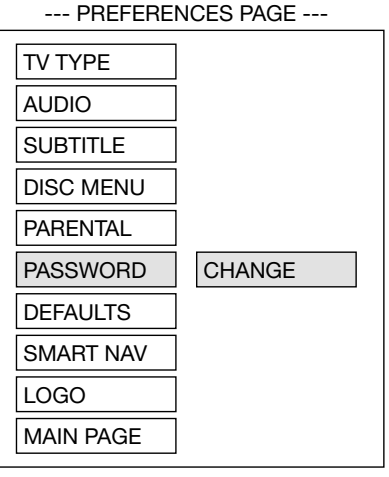

#### PASSWORD

Select "change" and press ENTER button. Type the old password (The initial factory code is 3308) and then enter a new 4 character password and enter it once again to confirm the new password.

| PREFERE   | NCES PAGE |
|-----------|-----------|
| TV TYPE   |           |
| AUDIO     |           |
| SUBTITLE  |           |
| DISC MENU |           |
| PARENTAL  |           |
| PASSWORD  |           |
| DEFAULTS  | RESET     |
| SMART NAV |           |
| LOGO      |           |
| MAIN PAGE |           |

#### DEFAULTS

Select reset to revert to factory initial settings.

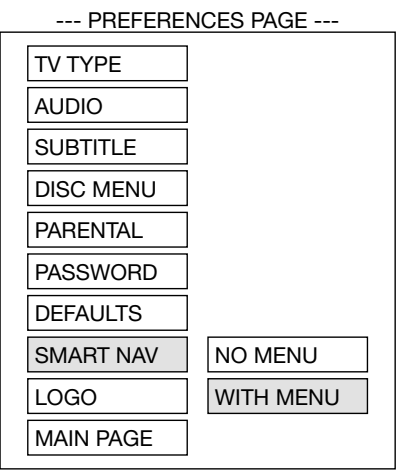

#### SMART NAV

If WITH MENU mode is seleted, when playing an MP3 disc, the smart navigation menu will appear on the screen, then the user can select a track to play according to the menu. If NO MENU mode is selected, when playing an MP3 disc, no menu will be shown and playback will start automatically.

#### --- PREFERENCES PAGE ---

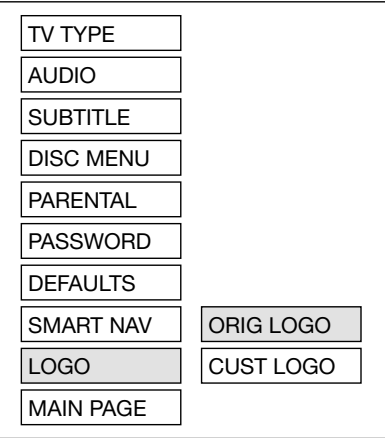

#### LOGO

Select ORIG LOGO (original picture when the unit turns on ) or CUST LOGO.

#### DEFAULTS TABLE

| General Setup | TV Display   | WIDE        |
|---------------|--------------|-------------|
|               | PIC Mode     | AUTO        |
|               | Angle Mark   | ON          |
|               | OSD Language | English     |
|               | Captions     | OFF         |
|               | SCR Saver    | OFF         |
| Speaker Setup | Downmix      | Stereo      |
| Audio Setup   | SPDIF        | OFF         |
|               | OP Mode      | Line Out    |
|               | Dynamic      | FULL        |
|               | LPCM Out     | LPCM 96K    |
| Preferences   | TV Туре      | MUTLI       |
|               | Audio        | English     |
|               | Subtitle     | English     |
|               | DISC Menu    | English     |
|               | Parental     | NO PARENTAL |
|               | Password     | 3308        |
|               | Smart NAV    | With Menu   |
|               | Logo         | ORIG Logo   |

## TROUBLE SHOOTING

If it appears that your DVD unit is faulty, first consult this checklist. It may be that something simple has been overlooked.

Website: www.goodmans.co.uk

Under no circumstances should you try to repair the player yourself, as this will invalidate the warranty. Only qualified service personnel should remove the cover or service this player.

#### NO POWER

- If the power supply is connected to the car accessory circuit, but the engine is not running, switch the ignition key to "ACC" position.
- Check if the fuse is blown. Then replace with a new fuse.

#### **NO PICTURE**

- Check if the LCD screen is switched on.
- Check that the correct mode is selected (e.g. DVD mode)
- Check the video connections.

#### DISTORTED PICTURE

- Check the disc for fingerprints and clean with soft cloth, wiping from centre to edge.
- Sometimes a small amount of picture distortion may appear. This is not a malfunction.

#### COMPLETELY DISTORTED PICTURE

• The disc format is not according to the TV-set used (PAL/NTSC).

#### NO COLOUR IN PICTURE

• The disc format is not according to the TV-set used (PAL/NTSC).

#### **DISC DOES NOT PLAY**

- Ensure the disc label is upwards.
- Clean the disc.
- Check if the disc is defective by trying another disc.

#### NO SOUND

- Check audio connections.
- If using a HIFI amplifier, try another sound source.

#### THE PLAYER DOES NOT RESPOND TO THE REMOTE CONTROL

- Aim the remote control directly at the sensor on the front of the player.
- Avoid all obstacles which may interfere with the signal path.
- Inspect or replace the remote control battery.

#### DISTORTED OR B/W PICTURE

• The disc format is not according to the TV-set used (PAL/NTSC).

#### **BUTTONS DO NOT WORK**

• Press Reset button on the DVD unit.

#### THE RADIO DOES NOT WORK

• Check if the aerial cable is connected firmly.

## THE RADIO STATION AUTOMATIC SELECTION DOES NOT WORK

• If the signals are too weak, auto selection will not work, if this is the case select the stations manually.

## SPECIFICATIONS

#### GENERAL

Power Supply Requirements Chassis Dimensions Chastic Controlo Chastic Dimensions Chastic Dimensions Chastic Chassis Dimensions Tone Controls - Bass (at 100 Hz) : ± 10 dB - Treble (at 10 KHz) : ± 10 dB Maximum Output Power : 4 x 40 watts Current Drain : 15 Ampere (max.) : ''-'-bt : 2 kg

#### CD PLAYER

Signal to Noise Ratio: More than 55 dBChannel Separation: More than 45 dBFrequency Response: 20 Hz - 20 kHz

#### RADIO

Frequency Coverage : 530 to 1620 KHz 
 IF
 : 450 KHz

 Sensitivity (S/N = 20 dB)
 : 36 dBu

Frequency Coverage : 144 to 288KHz IF : 450 KHz Sensitivity (S/N = 20 dB) : 38 dBu

MW

LW

## SPECIFICATIONS

| Supply voltage:      | 12V DC (11V-15V), test voltage 14.4V, negative ground |  |  |
|----------------------|-------------------------------------------------------|--|--|
| Current consumption: | Less than 2A                                          |  |  |
| Signal system:       | Compositive video 1.0Vp-p 75 $\Omega$                 |  |  |
| Discs played:        | (1) DVD-VIDEO disc                                    |  |  |
|                      | 5" (12 cm) single-sided, single-layer                 |  |  |
|                      | 5" (12 cm) single-sided, double-layer                 |  |  |
|                      | (2) Compact disc (CD-DA/CD-R/CD-RW/MP3)               |  |  |
|                      | (3) 5" (12 cm) VIDEO CD                               |  |  |

#### Audio output level: Note:

10k $\Omega$  (2 ch 2.0 Vrms)

Specifications and design are subject to modification, without notice, due to improvements in technology.

#### CAUTION:

- To avoid electric shock, this unit must not be exposed to dripping water or water splash.
- The ventilation should not be impeded by covering the ventilation openings with items, such as newspapers, table-cloths, curtains, etc.
- No naked flame sources, such as lighted candles, should be placed on the apparatus.
- The use of apparatus in tropical and/or moderate climates.
- Before scrapping the appliance, remove the batteries and place them in the appropriate battery collection container.

This product incorporates copyright protection technology that is protected by method claims of certain U.S. patents and other intellectual property rights owned by Macrovision Corporation and other rights owners. Use of this copyright protection technology must be authorized by Macrovision Corporation, and is intended for home and other limited viewing uses only unless otherwise authorized by Macrovision Corporation. Reverse engineering or disassembly is prohibited.

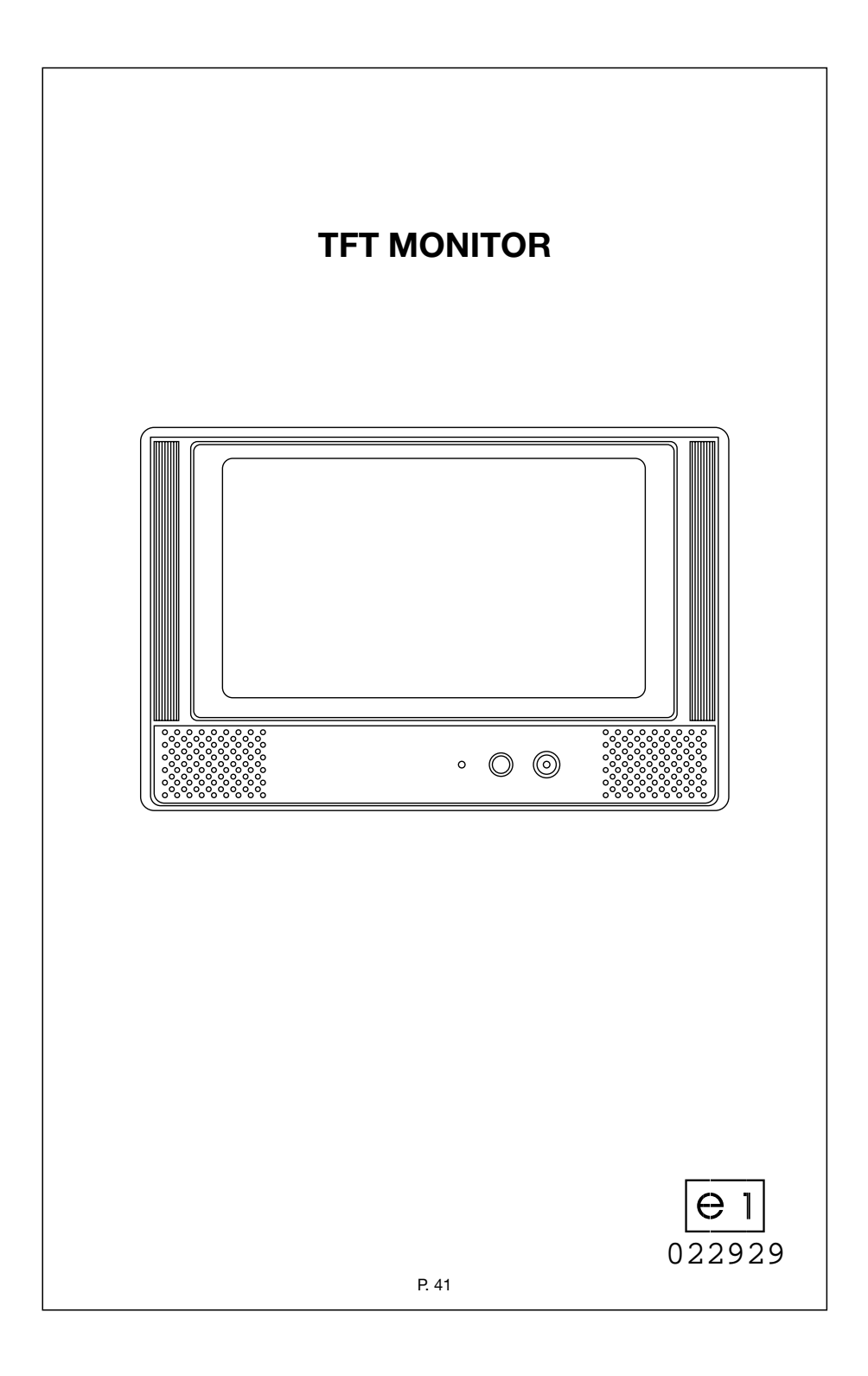

## **ELECTRICAL CONNECTION**

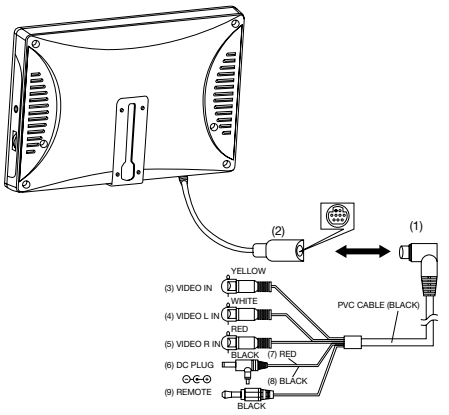

#### CAUTION:

- 1. The monitor is connected to DVD through the cable with 9-pin mini din plug. The 9-pin mini din plug (1) into the 9-pin mini din socket (2) of the monitor.
- The yellow VIDEO IN socket (3) is connected to the VIDEO OUT socket of the DVD. The white AUDIO L IN socket (4) is connected to the AUDIO Out-Left socket and the red AUDIO R IN socket (5) is connected to the AUDIO Out-Right socket.
- 3. The remote plug (9) is inserted to the remote socket on the DVD player.

## **DVD PLAYER CONNECTION**

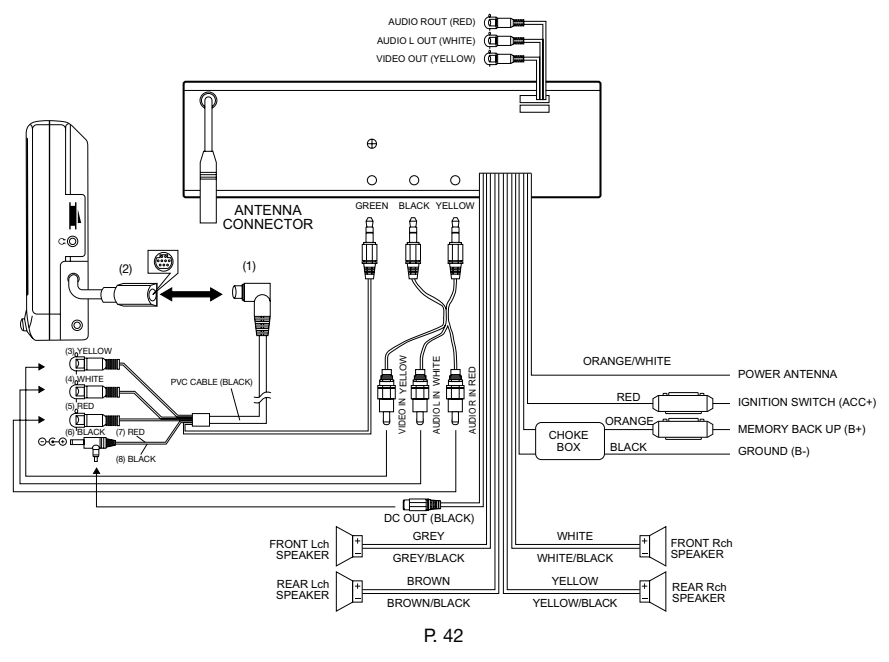

## LOCATION AND FUNCTION OF KEYS

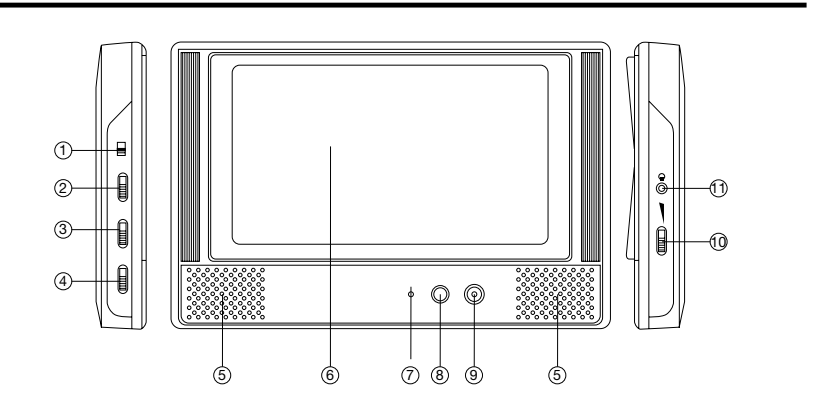

- 1. 16:9/4:3 selector
- 2. Colour Contorl Knob
- 3. CONTRAST Control Knob
- 4. BRIGHTNESS Control Knob
- 5. Speakers
- 6. 6.2 inch color TFT LCD

#### 1. 16:9/4:3 SELECTOR

- 7. Power Indicator Light
- 8. IR (Remote Sensor)
- 9. POWER
- 10. Volume Control Knob (adjusting the volume level of the earphone)
- 11. Socket for Earphone

Slide the 4:3/16:9 switch (1) on the side of the monitor to select appropriate TV aspect ratio (16:9 or 4:3).

#### 2. COLOUR

Rotate the COLOUR Control Knob (2) to increase or decrease the colour of the screen display.

3. CONTRAST

Rotate the CONTRAST Control Knob (3) to increase or decrease the contrast level of the screen display.

#### 4. BRIGHTNESS

Rotate the BRIGHTNESS Control Knob (4) to increase or decrease the screen brightness.

#### 5. SPEAKERS

There are two speakers (5) on the front of the monitor.

#### 6. TFT LIQUID CRYSTAL DISPLAY

#### 7. POWER INDICATOR LIGHT

When the system is on, the indicator light (7) will be illuminated.

#### 8. REMOTE SENSOR

When the remote plug from the monitor is connected to the DVD player, the IR sensor on the monitor will forward any IR sensor commands received to the DVD player, therefore allowing the remote control from the DVD player to be pointed at the screen instead of being pointed at the DVD player.

#### 9. () (Power)

Press button (9) to turn on/off the unit.

#### **10. VOLUME CONTROL KNOB**

Rotate the knob (10) to change the volume.

#### **11. SOCKET FOR EARPHONE**

Insert earphones to the earphone socket, the sound to the speakers will be cut.

## **TROUBLE SHOOTING**

Before going through the checklist, check wiring connection.

#### **NO POWER**

- Check if the power of the monitor is turned on.
- · Check all the connections have been made correctly.

#### THE PICTURE IS OVER DARK, OVER BRIGHT OR HAS NO COLOUR:

 Rotate the COLOUR, CONTRAST, BRIGHTNESS control knob to increase or decrease the level of the corresponding item.

#### NO SOUND

• Check that the audio connections are properly connected.

#### **BUTTONS DO NOT WORK**

• Reset the monitor by turning the power off and then on again using the power button on the front of the unit.

## SPECIFICATIONS

#### **Parameter Specifications Unit**

| Screen Size         | 6.2 (16:9 diagonal) inch           |
|---------------------|------------------------------------|
| Display             | 1440 x 234 dot                     |
| Active Area         | 137.52 (H) x 77.22 (V) mm          |
| Dot Pitch           | 0.114 (H) x 0.33 (V) mm            |
| Pixel Configuration | Stripe                             |
| Outline Dimension   | 154.4 (W) x 92.8 (H) x 5.90 (D) mm |
| Weight              | Approximately 180 g                |